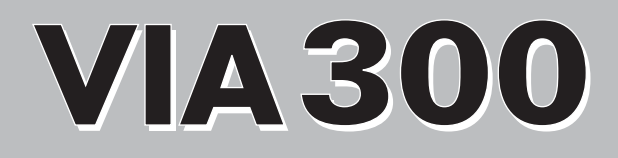

# 取扱説明書

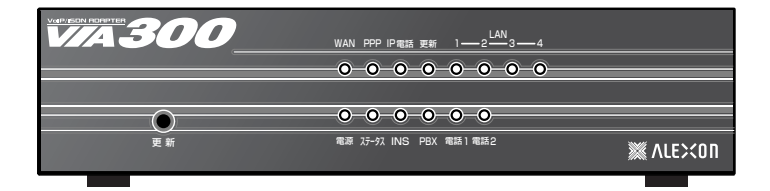

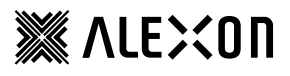

#### 安全上のご注意

お使いになる人や他の人への危害、財産への損害を未然に防ぐため、必ずお守りいただくこ とを説明しています。本文をよくお読みいただき、内容をよくご理解のうえ、正しくご使用 ください。

#### ■絵表示の説明

表示内容を無視して誤った使い方をした場合に生じる危害や損害の程度を次の表示 で区分し、説明しています。

▲
た険:取扱いを誤った場合、使用者が死亡または重傷を負う危険性が切迫して生じることが想定される場合。

▲ 警告:取扱いを誤った場合、使用者が死亡または重傷を負う可能性が想定される場合か、軽傷または、物的損 害\*\*が発生する頻度が高い場合。

⚠ 注意:取扱いを誤った場合、使用者が重傷を負う可能性は少ないが、傷害を負う危険性が想定される場合、な らびに物的損害\*\*のみの発生が想定される場合。

※物的損害とは、家屋家財及び家畜ペットに関わる拡大損害を示しています。

▲マークは、危険、警告を含む「注意」を示しています。

◎ マークは、してはいけない「禁止」を示しています。

■お守りいただく内容の種類を次の絵表示で区分し説明しています。

左図の例は、「特定しない一般的な注意、警告、危険の通告」を示しています。

🔊 左図の例は、「分解禁止」を示しています。

●マークは、必ず実行していただく「強制」や「指示」を示しています。

■ 左図の例は、「差入プラグをコンセントから抜くこと」を示しています。

#### 輸出する際の注意事項

注意 本製品(ソフトウェアを含む)は、日本国内向けの製品です。海外の規格などには準拠しておりません。 本製品を日本国外で使用された場合、当社はいっさい責任を負いません。あらかじめご了承ください。 This unit is designed for use in Japan only and can not be used in any other country.

雷波障害自主規制について

この装置は、情報処理装置等電波障害自主規制協議会(VCCI)の基準に基づくクラスA情報技術装置です。 この装置を家庭環境で使用すると雷波障害を引き起こすことがあります。この場合には、使用者が適切な対 策を講ずるよう要求されることがあります。

ご注意

- (1) 本書及び本製品の内容の一部又は全部を無断で複写、複製することを禁じます。
- (2) 本書及び本製品の内容に関しましては、将来予告なしに変更することがあります。
- (3) 本書及び本製品は内容について万全を期していますが、万一ご不審な点や誤り、記載漏れなどお気づきのこと がございましたら、ご連絡ください。
- (4) 本製品(ハードウェア、ソフトウェア及び関連文書)を運用した結果については、(3) 項に関わらず責任を 負いかねますので、あらかじめご了承ください。
- (5) 本製品の故障、誤動作、不具合あるいは停雷時の外部要因によって異常な課金が発生したり、通信などの機会 を逸したために生じた損害等の純正経済損失につきましては、いっさいその責任を負いかねます。あらかじめ ご了承ください。
- (6) 設定値を保存中に停電が発生した場合など、設定データが異常になることが有ります。その場合は再起動時に 全ての設定値を初期化しますので、再度設定をやり直してください。
- INSネット64はNTTの商標です。
- Windows95/98/Me/2000/XP、InternetExplorerは Microsoft Corporationの米国およびその他の国における商標も しくは登録商標です。

## <u>小警告</u>

|            | ●万一異常が発生したら、すぐに電源スイッチをOFFにして電源コードを抜く!<br>煙、変な音、においがするなど、異常状態のまま使用しないでください。<br>火災や感電の原因となります。このようなときには、すぐに電源スイッチをOFFにして<br>電源コードを抜き、お買い上げの販売会社や弊社にお問い合わせください。                    |
|------------|----------------------------------------------------------------------------------------------------|
| 0          | ●AC 100V(50または60Hz)以外の電源電圧では使用しない<br>定格以外の電源電圧で使用しますと火災や故障の原因となります。                                                                                                    |
| $\bigcirc$ | ●異物を入れない<br>本機に金属類や燃えやすいものが入ると、火災や感電の原因となります。<br>万一異物が入った場合、すぐに電源スイッチをOFFにして、お買い上げの販売会社か弊<br>社にお問い合わせください。                                                                      |
| 0          | ●本機付属以外の電源コードを使用しない<br>火災や故障の原因となります。                                                                                                    |
|            | ●分解したり改造したりしない<br>本体カバーをはずして内部を触ったり、本機を改造しないでください。<br>火災や感電、故障の原因となります。<br>修理の際は、お買い上げの販売会社か弊社にお問い合わせください。                                                                      |
| $\bigcirc$ | ●本機の近くに水や飲料などの液体、ヘアースプレーなどの可燃物の入って<br>いる容器を置かない<br>内部に液体や可燃性の強い気体が入ると、火災や感電、故障の原因となります。                                                                                         |
| $\bigcirc$ | ●水 · 薬品がかからないように<br>引火 · 火災や感電の恐れがあります。                                                                                                    |
| $\oslash$  | ●電源コードを大切に<br>コードに重いものをのせたり、熱器具に近づけたりしないでください。<br>コードが損傷します。コードに傷がつくと火災や感電、故障の原因となります。<br>また、コードを加工したり、無理に曲げたり引っ張ったりすると、火災や感電の原因と<br>なります。コードが痛んだ場合には、お買い上げの販売会社か弊社にお問い合わせください。 |
| <b>E</b>   | ●本機を落としたり破損した場合は<br>そのまま使用すると火災や感電、故障の原因となります。電源スイッチをOFFにし<br>て、背面のコネクタをすべて抜いて、お買い上げの販売会社か弊社にお問い合わせ<br>ください。                                                                    |
| $\bigcirc$ | ●極めて高い信頼性や安全性が必要とされる機器に接続しない<br>本機は一般オフィスや家庭のOA機器と接続する用途の製品として設計されています。幹<br>線通信機器や業務の中心となるコンピュータシステム、人命に直接関わる医療機器<br>のような、極めて高い信頼性や安全性が必要とされる機器には、接続しないでください。                   |
| 0          | ●サービスコンセントは300W以下<br>本機のサービスコンセントは300W迄です。定格以上の機器を接続しますと火災や<br>故障の原因となります。                                                                                                    |

## ①注意

| 0          | ●本機は日本国内のみで使用<br>国外での使用は、電源電圧等の問題により、本機が故障することがあります。                                                                                                    |
|------------|----------------------------------------------------------------------------------------------------|
| $\oslash$  | ●電源プラグを抜くときは電源コードを引っ張らない<br>電源プラグを抜くときは、必ず電源プラグを持って抜いてください。電源コードを<br>引っ張って抜くと電源コードに傷がつき、火災や感電の原因となることがあります。                                                                                                    |
| $\oslash$  | ●ぬれた手で電源プラグにさわらない<br>ぬれた手で電源プラグを抜いたり、差し込んだりしないでください。感電や火災、故<br>障の原因となることがあります。                                                                                                    |
| $\bigcirc$ | ●上にものを置かない<br>本機の上にものをのせないでください。故障の原因となることがあります。また本機の上<br>に乗らないで下さい。倒れたりしてけがや故障の原因となることがあります。<br>特にお子様のいらっしゃる家庭では注意をお願いします。                                                                                                    |
|            | ●電源プラグとコンセントの定期点検を<br>電源プラグとコンセントは長時間つないだままですと、ほこりがたまります。<br>そのままの状態で使用を続けますと、火災や感電の原因となることがあります。<br>1年に1回は電源プラグとコンセントの定期的な掃除をし、接触不良などを点検して<br>ください。                                                                                                    |
| 0          | ●アース端子を接地する<br>本機は、落雷などの影響を最小限に抑えるための落雷対策を行っていますが、必ず本<br>機のアース端子を使って接地してください。                                                                                                    |
|            | ●お手入れのときは<br>本機の本体が汚れた場合は、柔らかい布に水または中性洗剤を含ませ、よく絞ってか<br>ら軽く拭いてください(決して、プラグやコネクタ等の外部機器接続部をこの方法で<br>拭かないでください)。<br>薬品類(ベンジン・シンナーなど)は使わないでください。変質・変色する場合があ<br>ります。プラグやコネクタ等の外部接続部にほこりがたまった場合は、接続先からは<br>ずし、機器を傷つけないよう軽く乾拭きしてください。いずれの場合も、必ず、電源<br>スイッチをOFFにして、背面のコネクタをすべて抜いてから行ってください。 |
|            | ●本機を長期間使用しないときは<br>本機を長期間使用にならないときは、電源スイッチをOFFにして、電源プラグをコン<br>セントから抜き、背面のコネクタを全てはずして保管してください。                                                                                                    |
| <b>R</b>   | ●雷が鳴り始めたら、電源プラグをコンセントから抜く<br>落雷の恐れのあるときには、ただちに使用をやめ、本機の電源スイッチをOFFにして、<br>電源プラグを抜き、背面のコネクタから接続ケーブルをはずしてください。落雷時に内<br>部に電流が流れ込むと、本機を破壊する恐れがあります。                                                                                                    |

|            | <b>设置に関する注意</b>                                                                                                    |
|------------|----------------------------------------------------------------------------------------------------|
| $\bigcirc$ | ●風通しの悪いところに置かない<br>本機をラック内など、密閉された場所に置かないでください。また、本機を直接積み<br>重ねて使用するなど、本機の上にものを置いて使用しないでください。<br>熱がこもり、火災、故障の原因となることがあります。                                                  |
| $\bigcirc$ | ●温度が高くなるところに置かない<br>直射日光の当たるところや発熱する器具の近くなど高温になるところに置かないでく<br>ださい。熱がこもり、やけどや火災、故障の原因となることがあります。                                                                             |
| $\bigcirc$ | ●湿気やほこりの多いところに置かない<br>湿気やほこりの多い場所や調理台、加湿器の近くに置かないでください。火災や感電<br>の原因となることがあります。                                                                                              |
| $\bigcirc$ | ●ラジオやテレビなどのすぐ近くに置かない<br>ラジオやテレビなどのすぐ近くに置きますと受信障害が発生する恐れがあります。                                                                                                    |
| $\oslash$  | ●不安定な場所やお子様の手の届くところに置かない<br>ぐらついた台や本機より面積が小さいものの上や傾いたところ、また衝撃や振動の加<br>わるところなど、不安定な場所やお子様の手の届くところに置かないでください。<br>落ちたり倒れたりして、けがや故障の原因となります。                                    |
| $\oslash$  | ●指定以外の方法で設置しない<br>本機指定以外の方法で設置しないでください。<br>また、布等でくるんだ状態での使用もおやめください。特にビニールやゴム製品が接<br>触している状態での使用もおやめください。火災や故障の原因となることがあります。                                                |
| $\oslash$  | ●本機よりNTT交換機側にアナログ装置を設置しない<br>ISDN回線上に検針器や警報装置等を設置されているときは、必ず装置の会社もしく<br>は装置を取り付けた会社に連絡を取り適切な処置を行ってください。<br>装置を取り付けたままでは、本機が正常に動作しなくなることがあります。<br>また、設置されている装置が完全に動作しなくなります。 |
| $\bigcirc$ | ●本機よりNTT交換機側で回線を分配しない<br>本機よりNTT交換機側で回線を分配すると本機や分配している別の先の装置が正常に<br>動作しなくなることがあります。<br>ISDN回線には、DSUを1台しか接続できません。                                                            |

### ⚠️設置に関する注意

#### ●指定外の接続をしない

- 指定外の接続をしますと、火災や故障の原因となることがあります。
- ・クロスのS/T点ケーブルでバス接続しないでください。
- · ISDN-S/TコネクタにISDN-S/T端子を持った機器以外を接続しないでください。
- ・ISDN-UコネクタにISDN回線のU点以外を接続しないでください。
- ・ISDN-S/Tコネクタに接続した機器にDSUが有る場合は、必ずDSUを切り離して ください。
- ·PBX-UコネクタにDSUを1台しか接続しないでください。
- ·PBX-UコネクタにISDN機器のU点以外を接続しないでください。
- ・電話機をISDN-U・PBX-Uコネクタに接続しないでください。
- ・サービスコンセント(300W迄)に負荷量が大きく変化する機器や負荷量が大きい 機器を接続しないでください。

### 本機の保証について

#### ●保証期間中は 保証書の記載内容に基づいて修理させていただきます。ただし、弊社では設置工事・出張修 理は行っておりません。

●保証期間を過ぎている場合には 修理によって使用できる場合には、ご要望によって有償で修理させていただきます。ただし、 補修用性能部品(機能を維持するために必要な部品)の最低保有期間は、製造打ち切り後 5年です。

### 目次

| 1  | 概要                                                                        | 1        |
|----|---------------------------------------------------------------------------|----------|
| 2  | お客様にご準備して頂くこと                                                             | 2        |
| З  | 製品の構成(梱包内容)                                                               | 2        |
| 4  | ご利用までの流れ                                                                  | 3        |
| 5  | 各部の名称とはたらき                                                                | 4        |
|    | 5.1 正面図                                                                   | 4        |
|    | 5.2 背面図                                                                   | 6        |
| 6  | 本機を接続するには                                                                 | 8        |
|    | 6.1 接続に関する注意点                                                             | 8        |
|    | 6.2 各機器との接続                                                               | 9        |
|    | 6.3 複数回線収容型の PBX との接続                                                     | 10       |
|    | 6.3.1 一般的な接続例                                                             | 10       |
|    | 6.3.2 PBX 経由での接続例                                                         | 10       |
|    | 6.4 接続後の確認                                                                | 11       |
|    | 6.4.1 ADSL モデムと本機                                                         | 11       |
|    | 6.4.2 パソコンと本機                                                             | 11       |
|    | 6.4.3 ISDN 用 PBX と本機                                                      | 11       |
|    | 6.4.4 ISDN 回線と本機                                                          | 11       |
| 7  | パソコン側を設定するには                                                              | 12       |
|    | 7.1 Windows95/98/Meの場合                                                    | 12       |
|    | '7.2 Windows2000の場合                                                       | 15       |
|    | 7.3 WINDOWSXP の場合(カナコリ表示の場合)                                              | 17       |
| _  | 7.4 インダーネットオンションの設定                                                       | 19       |
| 8  | 本機を設定するには                                                                 | 21       |
|    | 8.1 WeD 設定を使用する                                                           | 21       |
|    | 0.2 WAN ホートを設定する(PPPOE 接続の設定例)<br>9.3 WAN ポートを設定する(DUCD クライアントの設定例)       | 22       |
|    | 8.1 VolP 其本設定する<br>8.1 VolP 其本設定を設定する                                     | 20       |
|    | 8.5 VolP -サーバーの啓録を設定する                                                    | 29       |
|    | 8.6 着信番号通知を設定する                                                           | 30       |
|    | 8.6.1 ダイヤルイン番号の設定例                                                        | 31       |
| 9  | 着信するには                                                                    | 32       |
| 0  | 9.1 代表網を使うには                                                              | 32       |
| 10 | 発信するには                                                                    | 33       |
| 10 | 10.1 IP 雷話や ISDN 回線に発信できない雷話番号                                            | 33       |
| 11 |                                                                           | <u>л</u> |
| 11 | 111<br>百<br>5<br>5<br>5<br>5<br>5<br>5<br>5<br>5<br>5<br>5<br>5<br>5<br>5 | ২০<br>২০ |
|    | - 1 C ANTIKER<br>112 停雷時のとき                                               | 34       |
|    | 11.3 設定初期值                                                                | 34       |
|    |                                                                           | - 1      |

| 故障かな?と思ったとき                            | 35                 |
|----------------------------------------|--------------------|
| 12.1 電話がかけられない                         | . 35               |
| 12.2 その他                               | . 36               |
| 12.3 お問い合わせ                            | . 36               |
| ご参考                                    | 37                 |
| <br>13.1 本機通話に関するランプと識別音について           | . 37               |
| 13.2 INS ネット 64(ISDN)の付加サービスについて       | . 38               |
| 13.3 IP 電話の付加サービスについて(2004 年 2 月現在)    | . 38               |
| 13.4 電話機からの設定一覧                        | . 39               |
| 13.5 電話機からの操作一覧                        | . 39               |
| 13.6 回線選択テーブル(初期値)                     | . 40               |
| 137 主な仕様                               | 41                 |
| 50<br>11<br>11<br>11<br>11<br>11<br>11 | <b>y障かな?と思ったとき</b> |

## 1 概要

本機VIA300は、NTTコミュニケーションズ(株)が提供するIP電話サービス(OCNドットフォンオフィス)に対応したアダプターです。

INSネット64(以後ISDNと呼びます)対応PBXからの発信をISDN回線またはIP電話に 自動で振り分け、かつISDN回線およびIP電話の両方からの着信も可能にします。

特に、本機の回線選択テーブルに電話番号を登録しますと、登録済みの電話番号で発 信する時にご希望されるISDN回線またはIP電話を自動的に選択します。これにより、通 話品質と通話費用を発信先に応じて選ぶことができます。

#### ご使用上の注意

- ・フレックスホン(キャッチホン、通信中転送、三者通話、着信転送)、通話中着信通知はサポートしていません。(詳しくは、「INSネット64の付加サービスについて」をご参照ください。)
- ・本機に電源が入っていない時、IP通話が出来ません。この場合はISDN回線を使って 通話を行います。(通話料はお客様が加入している電話会社からの請求となります。)
- ・着信番号の通知条件によっては、PBX-U点に接続している ISDN 機器の設定変更が 必要となることがあります。
- ・本機のPBX-U点経由ではデータ通信はできません。PBX-U点に接続するISDN機器のS/TコネクタにG4FAXやデータ通信を行う機器を接続している場合、本機のS/Tコネクタに接続してください。
- ・ISDN 回線契約が現在 P-P 接続のお客様は本機をご利用できません。P-MP 接続(常時)に契約を変更する必要が有ります。
- ・発着信中・本機設定中や通話中に接続ケーブルが抜けますと正常に動作しなくなる事が有ります。その時は、接続PBXと本機の電源を再度一旦オフにしてからオンにしてご利用ください。
- ・問題なく通話するには、IP 網が少なくとも上り下り共約360kbps 以上の回線速度が 必要です。回線速度が遅いと通話品質が落ちたり通話ができないことがあります。
- ・本機にグローバル IP アドレスが利用可能であることが必要です。
- ・IP電話でご利用できない電話番号はISDN回線を使って通話します。(通話料は、お 客様が加入している電話会社からの請求となります。)IP電話ご利用は識別音にてご 確認できます。

#### 本機故障時の応急処置

 ・本機の故障により IP 通話や ISDN 通話が出来なくなった場合は、本機の電源をオフ にする事により PBX-U 点と ISDN-U 点を直結して ISDN 回線を使って通話が可能と なります。

## 2 お客様にご準備して頂くこと

本機を設置される前に、あらかじめお客様に以下のご準備を御願いします。

- 1. ADSLサービスを受けるための回線のご用意(詳細は、NTTコミュニケーションズ(株) 提供の資料をご参照ください)と、OCN ADSL等(以後ISPと呼びます)への申し込みを お済ませください。契約が完了しましたら、本機設定の際に契約書(お申し込み内容の ご案内)をご用意ください。
- 2. IP電話サービスを受けるために、OCNドットフォンオフィスへの申し込みをお済ませ ください。契約が完了しましたら、本機設定の際に契約書(お申し込み内容のご案内)を ご用意ください。
- 3. イーサネットインタフェースを有するADSLモデム等とその取扱説明書。
- 4. ADSLモデム等と本機を接続のためのLANケーブル(RJ45ストレートカテゴリ5、本機 付属)。
- 5. OSがWindos95/98/Me/2000/XPのいずれかで、10/100BASE-T/TXイーサネットカードを 搭載したパソコン。
- イーサネットカードが無い場合は、イーサネットカードをご用意の上、付属の説明書に 従ってカードの取り付けとドライバーのインストールを行ってください。
- 7. Web設定を行うためのWebブラウザ InternetExplorer(5.0以降)。
- 8. 本機とパソコンを接続するためのLANケーブル(RJ45ストレートカテゴリ5)。
- 9. DSU(U点インタフェース)を有するISDN用PBXと本機を接続のための回線ケーブル (RJ11中央2芯ストレート)。ISDN用PBXにU点が無い場合(S/T点の場合)は、別途DSUを ご用意ください。
- 10. 安定動作と安全(雷等)の為のアース線。

## 3 製品の構成(梱包内容)

ご購入いただいた製品には次のものが含まれています。ご利用になる前に内容をご確認ください。

万一、不足の物が御座いましたら、お買いあげの販売店までお申し付けください。

| 項目                        | 数  |
|---------------------------|----|
| VIA300本体                  | 1台 |
| LANケーブル(ストレート、WAN用 1メートル) | 1本 |
| 電 源 コード                   | 1本 |
| ユーザー登 録 カード               | 1枚 |
| 保証書                       | 1枚 |
| CD-ROM (取扱説明書)            | 1枚 |

注意:接続に必要なケーブルは別途ご用意ください。 取扱説明書は本機と共にご利用ください。

## 4 ご利用までの流れ

本機をご利用するには下記順番で各章をご確認ください。

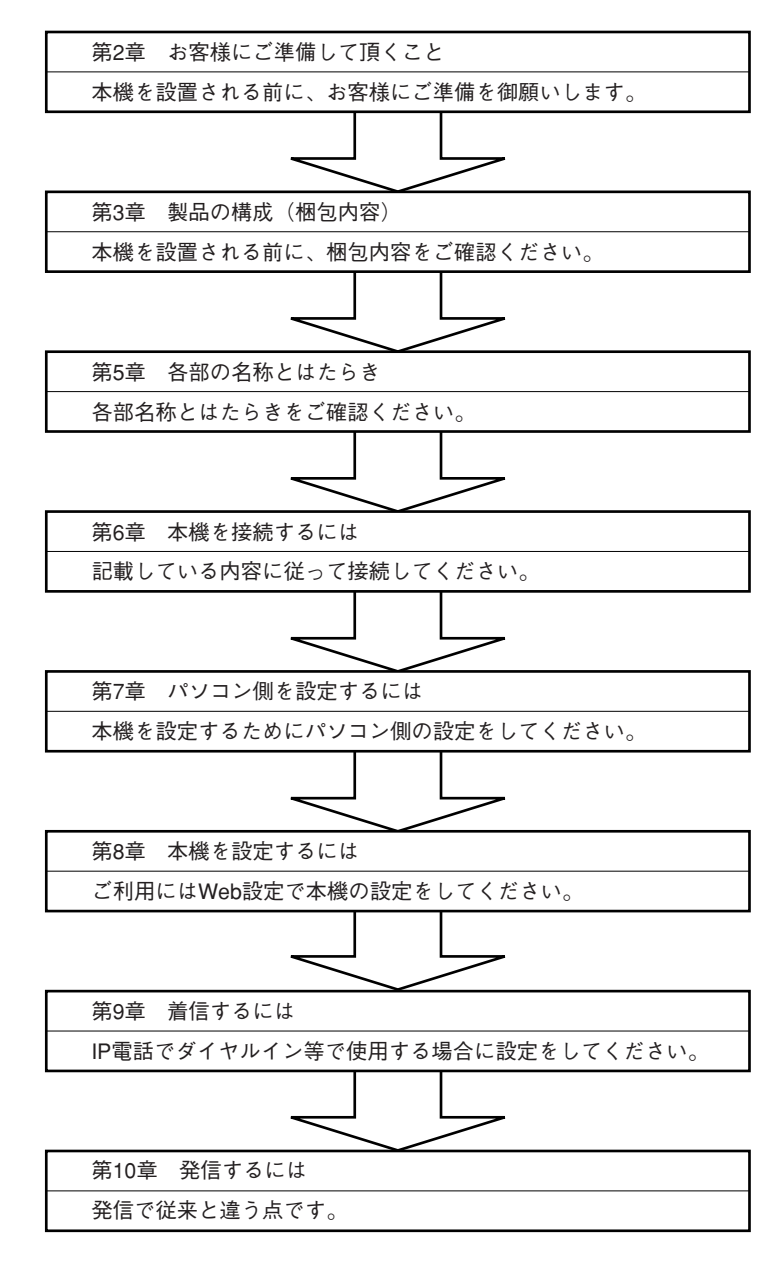

## 5 各部の名称とはたらき

5.1 正面図

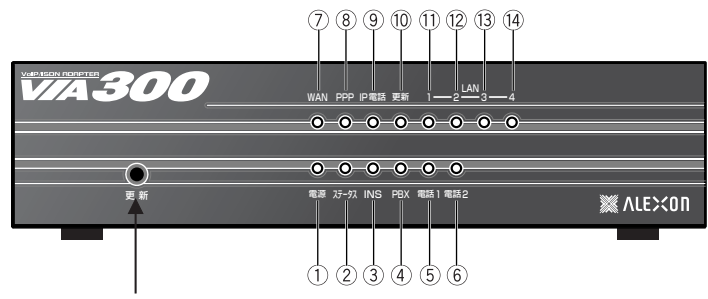

更新(更新スイッチ)

更新ランプが点滅2(0.5秒間点灯・0.5秒間消灯)の時、ファームウェア(本機を制御する プログラム)の更新が必要ですので、更新スイッチを押してください。これでファーム ウェアの更新が自動的に行えます。(詳しくは、「11.1 更新機能」をご参照ください。)

が正常時のランプの状態です。電話1・電話2に関しては利用状態により変化します。

| LED ランプ名 | 表示状態 | 表示状態の内容                        |
|----------|------|--------------------------------|
| ①雲酒      | 消灯   | 電源OFFの状態です。                    |
|          | 点灯   | 電源ONの状態です。                     |
|          | 消灯   | 本機が異常状態です。                     |
| のステータス   | 点滅2  | ファームウェア異常です。更新スイッチを押してください。    |
|          |      | (0.5秒間点灯·0.5秒間消灯)              |
|          | 点灯   | 本機が正常動作状態です。                   |
|          | 点滅2  | ISDN回線と未接続か同期がとれず使用不可の状態です。    |
| 3 INS    |      | (0.5秒間点灯·0.5秒間消灯)              |
|          | 点灯   | ISDN回線と同期がとれて使用可能な状態です。        |
|          | 点滅2  | PBX-Uと未接続かレイヤ1の同期がとれず使用不可の状態で  |
| ④ PBX    |      | す。(0.5秒間点灯·0.5秒間消灯)            |
|          | 点灯   | PBX-Uと同期がとれて使用可能の状態です。         |
|          | 消灯   | PBX側B1チャンネルがISDN回線と接続中か未使用中です。 |
| ⑤雪鈓 1    | 点滅2  | 本機から発信でIP電話経由により一般加入電話と通話中です。  |
|          |      | (0.5秒間点灯·0.5秒間消灯)              |
|          | 点灯   | 上記外か通話中です。                     |
|          | 消灯   | PBX側B2チャンネルがISDN回線と接続中か未使用中です。 |
| ⑥雪話 2    | 点滅2  | 本機から発信でIP電話経由により一般加入電話と通話中です。  |
|          |      | (0.5秒間点灯·0.5秒間消灯)              |
|          | 点灯   | 上記外か通話中です。                     |
| (7) WAN  | 消灯   | ADSLモデム等と未接続状態です。              |
|          | 点灯   | ADSLモデム等と接続状態です。               |

」が正常時のランプの状態です。

| LED ランプ名 | 表示状態 | 表示状態の内容                      |  |  |
|----------|------|------------------------------|--|--|
|          | 消灯   | PPP接続が未確立の状態です。              |  |  |
|          |      | PPPoEの設定が初期値(工場出荷値)の状態です。    |  |  |
|          | 点滅1  | PPP接続作業中の状態です。               |  |  |
|          |      | PPPoEの接続準備中です。               |  |  |
|          |      | (0.25秒間点灯·0.25秒間消灯)          |  |  |
| ©FFF     | 点滅2  | PPP接続認証失敗の状態です。              |  |  |
|          |      | PPPoEの設定間違いです。               |  |  |
|          |      | (0.5秒間点灯·0.5秒間消灯)            |  |  |
|          | 点灯   | PPP接続が確立している状態です。            |  |  |
|          |      | インターネットの利用が可能です。             |  |  |
|          | 消灯   | VoIPサーバーへの登録が未だの状態です。        |  |  |
|          |      | IP電話の設定が工場出荷値の状態です。          |  |  |
|          | 点滅2  | VoIPサーバーへの登録失敗の状態です。         |  |  |
| ◎□■●手    |      | IP電話の設定間違い、又はVoIPサーバーが障害中です。 |  |  |
|          |      | (0.5秒間点灯·0.5秒間消灯)            |  |  |
|          | 点灯   | VoIPサーバーへの登録が完了している状態です。     |  |  |
|          |      | IP電話の利用が可能です。                |  |  |
|          | 消灯   | 最新ファームウェアです。                 |  |  |
|          | 点滅1  | ファームウェア搭載サーバーとの接続エラーです。      |  |  |
|          |      | しばらくお待ちの上、再度更新スイッチを押してください。  |  |  |
|          |      | (0.25秒間点灯·0.25秒間消灯)          |  |  |
| ⑩重新      | 点滅2  | ファームウェアの更新が必要です。             |  |  |
|          |      | 更新スイッチを押してください。              |  |  |
|          |      | (0.5秒間点灯·0.5秒間消灯)            |  |  |
|          | 点灯   | ファームウェアを自動更新中です。             |  |  |
|          |      | 更新ランプ点灯中は、絶対電源を切らないでください。    |  |  |
| 11121312 | 消灯   | パソコンと接続が確立していません。            |  |  |
|          | 点滅   | パソコンとデータの送受信が行われています。        |  |  |
|          | 点灯   | パソコンと接続が確立しています。             |  |  |

・点滅1とは、0.25秒間点灯し0.25秒間消灯します。

・点滅2とは、0.5秒間点灯し0.5秒間消灯します。

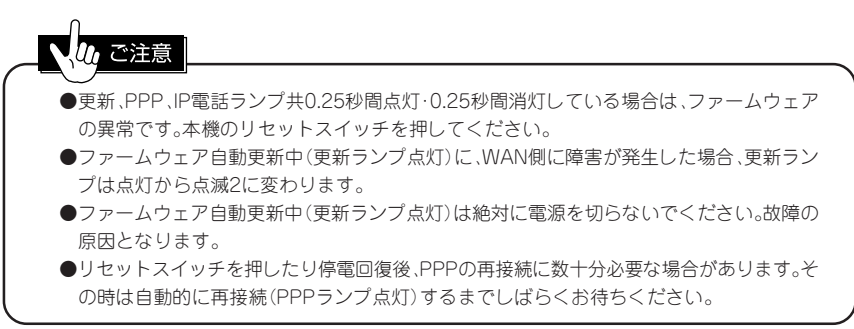

5.2 背面図

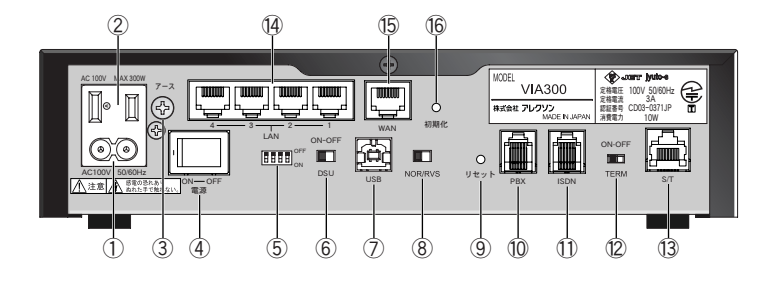

| 名称                      | 使用説明                                |  |
|-------------------------|-------------------------------------|--|
| ① 電源コネクタ                | 付属の電源コードを本機と電源コンセント(AC100V)に接続します。  |  |
|                         | 他機の電源(AC100V)として使用可能なサービスコンセントです。   |  |
| 2 AC                    | 本機電源スイッチと関係なく、常時通電しています。            |  |
| サービスコンセント               | 注意:最大300Wまで使用可能です。300W以上使用しますと火災    |  |
|                         | の原因となります。                           |  |
| ③ 7-7 洪子                | 安定動作と安全の為にアース線を使って接地します。アース線は       |  |
|                         | 付属していませんので、ご用意の上、接続してください。          |  |
| ④ 電源スイッチ                | 電源のON/OFFを行うためのスイッチです。              |  |
| ⑤ 設定スイッチ                | 次ページ記載                              |  |
|                         | 内蔵しているDSUを使用するときにはON、外部DSUを使用すると    |  |
| 6 DSU                   | きはOFFにします。初期設定はONになっています。           |  |
|                         | 注意:DSUをOFFにすると、ISDNコネクタ⑪は使用できません。   |  |
| ⑦ USB 設置業者様等のメンテナンス用です。 |                                     |  |
|                         | ISDN回線の極性が反転しているときに、極性を変えるためのス      |  |
| ⑧ NOR/RVS               | イッチです。初期設定はNORになっています。              |  |
|                         | (このスイッチは、ISDN側とPBX側の極性が連動しています。)    |  |
| @リセットマイッチ               | 本機動作をリセットします。                       |  |
| 39 C 7 PX P 77          | 注意:本機をリセットしても設定内容は変わりません。           |  |
|                         | PBX (ISDN機器) 等のU点 (RJ11) に接続します。    |  |
|                         | 注意:・接続するISDN機器がS/T点接続の場合は、別途DSUをご   |  |
|                         | 用意ください。                             |  |
|                         | ・データ通信はご利用できません。                    |  |
|                         | 本機がDSUスイッチ⑥がONのとき、ISDN回線のU点(RJ11)と接 |  |
|                         | 続します。                               |  |
|                         | 終端抵抗のON/OFFを設定します。初期設定はONになっています。   |  |
| 19 TEDM                 | S/Tコネクタ⑬に接続機器が無い場合はON、他の機器を接続され     |  |
|                         | る場合は、本機から一番遠いISDN機器の終端抵抗のみONにして、    |  |
|                         | それ以外のISDN機器は終端抵抗をOFFに設定してください。      |  |
|                         |                                     |  |

| 名称             | 使用説明                               |  |
|----------------|------------------------------------|--|
|                | 本機DSUスイッチ⑥がOFFの場合は、他のDSUに接続するコネク   |  |
|                | タです。他のDSUに接続する場合は、必ず本機DSUスイッチをOFF  |  |
|                | にしてください。                           |  |
|                | 本機DSUスイッチ⑥がONの場合は、このS/Tコネクタは、他の    |  |
|                | ISDN機器を接続するためのDSU機能としてのみ機能します。     |  |
|                | 他のISDN機器(RJ45)との接続に利用します。ファントム給電して |  |
| 13 S/T         | おりますので給電で動作したり、給電により回線接続を判断する      |  |
|                | ISDN機器を接続できます。                     |  |
|                | 注意:・PBX用U点に接続した機器が、ISDN回線を2チャンネル   |  |
|                | 使用していますとS/Tコネクタに接続したISDN機器は通       |  |
|                | 信や通話ができません。                        |  |
|                | ・S/Tコネクタに接続したISDN機器が、ISDN回線を2チャ    |  |
|                | ンネル使用しているときPBX用U点に接続した機器は、         |  |
|                | ISDN回線での通話はできません。                  |  |
|                | ・S/Tコネクタに接続したISDN機器はIP電話として利用で     |  |
|                | きません。                              |  |
| (14) I AN1 ∼ 4 | LANケーブル(ストレート、RJ45)を使ってパソコンと接続します。 |  |
|                | 注意:初期値ではLAN1のみ利用可能です。              |  |
| 15 WAN         | LANケーブル(ストレート、RJ45)を使ってADSLモデム等と接続 |  |
|                | します。                               |  |
|                | 初期化スイッチを押しながら電源を入れると、全設定を初期化し      |  |
|                | ます。                                |  |
| 16初期化スイッチ      | ステータスランプ点灯するまで初期化スイッチを押し続けてくだ      |  |
|                | 2W°                                |  |
|                | この操作を行うと、設定していた内容が全て工場出荷値に戻りま      |  |
|                | すので十分にご注意ください。                     |  |

⑤設定スイッチ

【固】:固定值、【初】:初期值

| 番号 | 内容          | ON   | OFF     |
|----|-------------|------|---------|
| 1  | ISDN回線発信**1 | 発信禁止 | 発信許可【初】 |
| 2  | ISDN回線着信**1 | 着信禁止 | 着信許可【初】 |
| 3  | 未使用         | —    | 【固】     |
| 4  | 未使用         | _    | 【固】     |

※1 設定変更後すぐに有効となります。

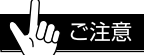

● リセットスイッチを押したり停電回復後、PPPの再接続に数十分必要な場合があります。 その時は自動的に再接続(PPPランプ点灯)するまでしばらくお待ちください。

## 6 本機を接続するには

#### 6.1 接続に関する注意点

- ルータタイプのADSLモデムをご利用になっているお客様は、ADSLモデムの動作 モードをブリッジモードにする必要が有ります。(お手持ちのADSLモデムの取扱説 明書でご確認ください。)
- ADSLモデムと接続する場合は、添付のLANケーブル(RJ45ストレートカテゴリ5) をご使用ください。
- 3. ADSLモデムと接続する場合は、ADSLモデムの取扱説明書にてご確認ください。
- パソコンと接続する場合は、LANケーブル(RJ45ストレートカテゴリ5)をご使用く ださい。
- 5. ISDN回線と接続する場合は、回線ケーブル(RJ11中央2芯)をご利用ください。
- 6. ISDN用PBXと接続する場合は、回線ケーブル(RJ11中央2芯)をご利用ください。
- 7. PBX-U点に接続するISDN用PBXがS/T点接続の場合は、別途DSUをご用意ください。
- 本機にはADSLモデムと接続するケーブル以外は付属していませんので、別途ご用 意ください。
- 干渉の問題を回避する為にPBX-Uケーブルは他のケーブルと分離し、宅内配線を行う必要があります。干渉がありますと動作不良の原因となります。
- 10.本機のPBX-U点経由ではデータ通信はできません。PBX-U点に接続するISDN機器のS/TコネクタにG4FAXやデータ通信を行う機器を接続している場合、本機のS/Tコネクタに接続してください。

#### い。ご注意

- ●S/T点終端スイッチ(TERM)は、S/Tに接続機器が無い場合はON、他の機器を接続される 場合は、本機から一番遠いISDN機器の終端抵抗のみONにして、それ以外のISDN機器は終 端抵抗をOFFに設定してください。
- ●本機内蔵のDSUを使用するときにはDSUスイッチをONにしてISDN回線をISDNコネクタ に接続してください。外部DSUを使用するときには必ずOFFにして他のISDN機器のS/Tバ ス出力をS/Tコネクタに接続してください。DSUスイッチをONのまま使用しますと故障の 原因となります。

### 6.2 各機器との接続

次のように接続してください。機器の接続は電源をOFFにした状態で行ってください。

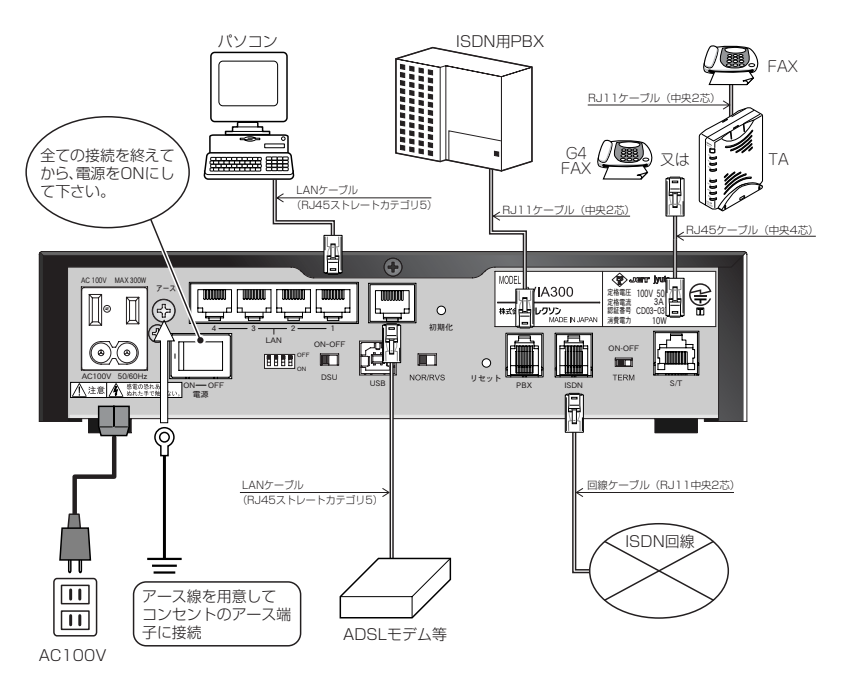

#### 6.3 複数回線収容型の PBX との接続

#### 6.3.1 一般的な接続例

本機のPBXとの接続インタフェース(PBXコネクタ)は、本機ISDNコネクタに 収容されたISDN回線に従属同期する様に設計されています。

本機にISDN回線を直接接続でご使用になる場合、下図の様に本機のDSUスイッチ をONに設定し、ISDN回線を本機 ISDNコネクタに接続してください。

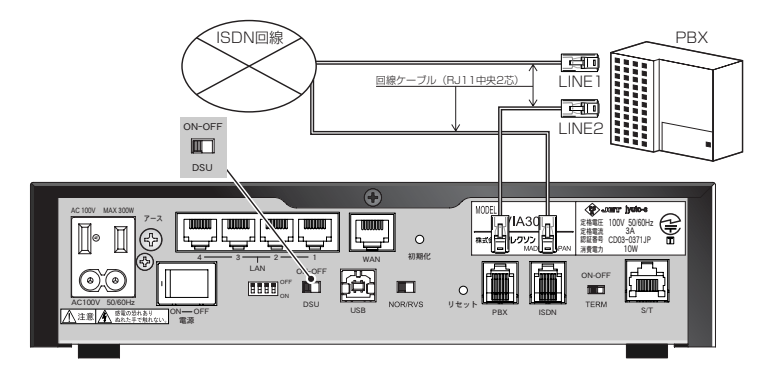

#### 6.3.2 PBX 経由での接続例

本機とPBXとの接続インターフェース(PBXコネクタ)は、本機 S/Tコネクタに 収容されたPBXのS/Tバス出力に従属同期する様に設計されています。本機をPBX 経由でご利用になる場合、下図の様に本機のDSUスイッチをOFFにし、本機の S/Tコネクタは、PBXのISDN回線を直接収容したDSUのS/Tバス出力と接続して ください。

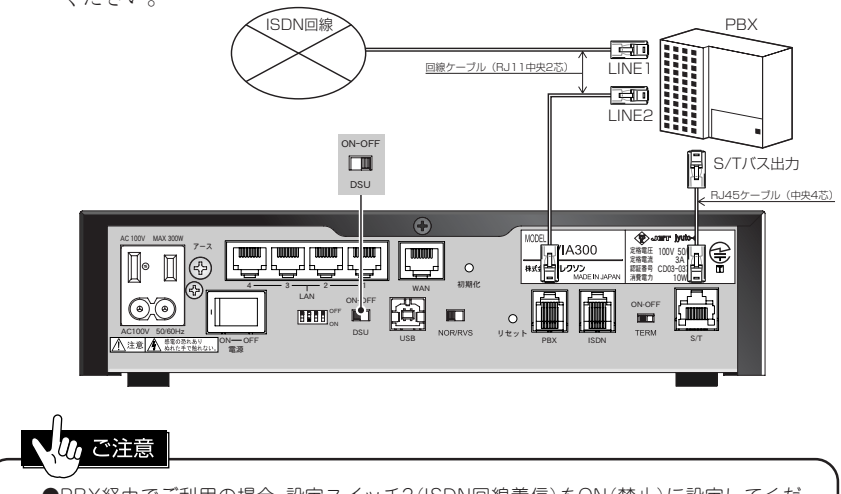

### 6.4 接続後の確認

#### 6.4.1 ADSL モデムと本機

- 1. ADSLモデムの電源投入を確認します。
- 2. 本機の電源投入後、電源ランプ点灯を確認します。
- 3. ステータスランプ点灯を確認します。
- 4. 本機WANランプ点灯を確認します。(ADSLモデムと接続中表示) WANランプ消灯の場合は、
  - ・LANケーブル(RJ45ストレート)が正しく接続されていますか?
  - ・ストレートケーブルではなくクロスケーブルを使用されていませんか?

#### 6.4.2 パソコンと本機

- 1.パソコンの電源投入を確認します。
- 2. 本機LANランプ点灯を確認します。(パソコンとリンク中表示)
  - LANランプ消灯の場合は、
    - ・LANケーブル(RJ45ストレート)が正しく接続されていますか?
    - ・パソコンのネットワーク設定を正しくされていますか?(詳しくは次項の
      - 「7 パソコン側を設定するには」をご参照ください。)

#### 6.4.3 ISDN 用 PBX と本機

- 1. ISDN用PBXの電源投入を確認します。
- 本機PBXランプ点灯を確認します。(PBXと同期表示) PBXランプ点滅の場合は、
  - ・回線ケーブル(RJ11中央2芯)が正しく接続されていますか?
    - ・ISDN回線とPBXの極性が両方反転していませんか?その時は、ISDN回線リ バーススイッチを変更してください。

#### 6.4.4 ISDN 回線と本機

- 1. 本機INSランプ点灯を確認します。(ISDN回線と同期表示)
  - INSランプ点滅の場合は、
    - ・回線ケーブル(RJ11中央2芯)が正しく接続されていますか?
    - ストレートケーブルではなくクロスケーブルを使用されていませんか?
  - ・DSUスイッチは正しく設定されていますか?

ワンポイント RJ11(回線ケーブルを接続:上部表) RJ45(S/Tケーブルを接続:下部表) PBX1·2 S/T ピン番号 6 2 5 4 3 1 信号名 11 12 ピン番号 8 7 5 3 6 4 2 1 信号名 TB RB RA TA **注意**:ピン番号は信号名表と同じで右から1番となります。 11

## 7 パソコン側を設定するには

本機とパソコンを接続するには、パソコン側に TCP/IP の設定が必要です。 ご利用の OS により TCP/IP の設定方法が異なりますので、以下をご参照ください。

### 7.1 Windows95/98/Meの場合

 「マイコンピュータ」→「コントロールパネル」→「ネットワーク」をダブルクリック します。
 「ネットワーク」ダイアログが表示されます。

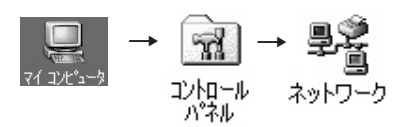

「ネットワーク」ダイアログで、「TCP/IP」→「ご利用のLANカードの品番」をクリックし、「プロパティ」ボタンをクリックします。
 「TCP/IPのプロパティ |ダイアログが表示されます。

| ネットワーク<br>(ネットワークの設定) 識別消毒報   アクセスの制御                                                                                                    | <u>? × </u>                                                  |
|----------------------------------------------------------------------------------------------------|--------------------------------------------------------------|
| 現在のネットワークコンボーネント(い):<br>■ダイヤルアップ アダブタ<br>「TOP/IP -> ダイヤルアップ アダブタ<br>■ Microsoft ネットワーク共有サービス<br>・<br>・<br>道加(A)前呼除(E) ブロパティ(R)<br>優先的にログオンするネットワークし:<br>Microsoft ネットワーク クライアント | ①ご利用の<br>LANカードを<br>クリックします。<br>②「プロパティ」<br>ボタンを<br>クリックします。 |
| ファイルとプリンタの共有(E)<br>説明<br>TCP/IP は、インターネットや WAN への接続に使用するプロトコルです。<br>OK キャンセノ                                                                                                    |                                                              |
|                                                                                                    |                                                              |
| →<br>Windows95の場合、「現在のネットワークコンポーネント」にT<br>ているか確認してください。インストールされていなければ、「<br>ル」「追加」「Microsoft」「TCP/IP」「OK」を順繰りにクリックす<br>トールされます。                                                  | 「CP/IPがインストールされ<br>「追加」「TCP/IP」「プロトコ<br>「ることでTCP/IPがインス      |

3. 「TCP/IPのプロパティ」ダイアログの「IPアドレス」タブをクリックし、「IPアドレス を自動的に取得」をクリックします。

| TCP/IPのプロパティ 2   × <br>バインド   詳細設定   NetBIOS   DNS 設定   ゲートウェイ   WINS 設定 (ア アドレス)<br>IP アドレスは DHOP サーバーによって自動的にこのコンピュータに書的当てら<br>れます。ネットワークが自動的に、IP アドレスを書的当てない場合は、ネットワ<br>ーク管理者がアドレスを書的当てます。シムにアドレスを入力してください。 |                                  |
|----------------------------------------------------------------------------------------------------|----------------------------------|
| ・ IP アドレスを自動的に取得(の) ・ P アドレスを指定(の) IP アドレスの: ・・・・・・・・・・・・・・・・・・・・・・・・・・・・・・・・・・                                                                                                    | 「IPアドレスを<br>自動的に取得」を<br>クリックします。 |

4.「TCP/IPのプロパティ」ダイアログの「ゲートウェイ」タブをクリックします。「新しいゲートウェイ」は追加しないでください。また、「インストールされているゲートウェイ」は空欄にしてください。入っている場合はゲートウェイをクリックし、「削除」ボタンをクリックして削除してください。

| TCP/IPのプロ/ティ<br>アインド   詳細設定   NetBIOS   DNS 設定 (ゲートウェイ)   WINS 設定   IP アドレス |                         |
|-----------------------------------------------------------------------------|-------------------------|
| 一覧の最初のゲートウェイがデフォルトゲートウェイになります。リストボックスのアドレス順がコンピュータが使うアドレス順になります。            |                         |
| 新しんッゲートウェイ ( <u>N</u> ):                                                    |                         |
|                                                                             |                         |
| 育叩涂企                                                                        | (空欄)にします。               |
|                                                                             | レゲートウェイがあれ<br>ば「削除」します。 |
| OK キャンセル                                                                    |                         |

5. 「TCP/IPのプロパティ」ダイアログの「DNS設定」タブをクリックします。「DNSを使わない」をクリックし、「OK」ボタンをクリックします。

| TCP/IPのプロパティ                                 |                              | ? ×              |        |
|----------------------------------------------|------------------------------|------------------|--------|
| バインド   詳細設定   NetBIOS DNS 設定<br>の DNS を使わないの | )<br>ゲートウェイ   WINS 設定   IP ア | アテレス   ① [DNSを使わ | ti     |
| C DNS を使う(E)                                 |                              | い」をクリック          | L<br>L |
| ホストビビバー<br>DNS サーバーの検索順                      | 2v@:                         | ます。              |        |
|                                              | 追加(益)                        |                  |        |
|                                              | 前都余(日)                       |                  |        |
| ドメイン サフィックスの検索順                              |                              |                  |        |
|                                              | 追加( <u>D</u> )               | ②「OK」ボタン         | を      |
|                                              | 肖IB余 ( <u>M</u> )            | クリックします          | •      |
|                                              |                              |                  |        |
| ·                                            | OK #                         | キャンセル            |        |

- 6. 「ネットワーク」ダイアログが表示されます。「OK」ボタンをクリックします。
- 7. 次のようなメッセージが表示されます。「はい」ボタンをクリックしてパソコンを 再起動します。

| システム設定 | Eの変更           |                      |            |
|--------|----------------|----------------------|------------|
| ?      | 新しい設定を有効にするには、 | コンピュータを再起動する必要があります。 | 「はい」ボタンを   |
|        | 今すぐ再起動しますか?    | (、い、えく <u>N</u> )    | ─_クリックします。 |

8. 「7.4 インターネットオプションの設定」の設定を行ってください。

### 7.2 Windows2000 の場合

 「マイコンピュータ」→「コントロールパネル」→「ネットワークとダイヤルアップ 接続」をダブルクリックします。

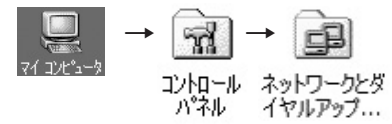

「ローカルエリア接続」を右クリックし、「プロパティ」を選びます。
 「ローカルエリア接続のプロパティ」ダイアログが表示されます。

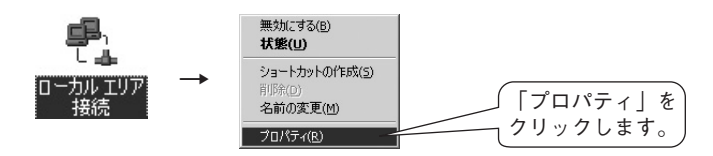

3. 「ローカルエリア接続のプロパティ」ダイアログで「全般」タブをクリックします。 「コンポーネントリスト」から「インターネットプロトコル(TCP/IP)」をクリック し、「プロパティ」ボタンをクリックします。

「インターネットプロトコル(TCP/IP)のプロパティ」ダイアログが表示されます。

| ローカル エリア接続のプロパティ                                                            | ? ×                    |
|-----------------------------------------------------------------------------|------------------------|
| 全般 共有                                                                       |                        |
| 接続の方法                                                                       |                        |
| Ethernet with Wake on LAN*                                                  |                        |
| 構成①                                                                         |                        |
| チェックマークがオンになっているコンポーネントがこの接続で使用されています                                       | <b>#</b> ( <u>0</u> ): |
| ✓ ■ Microsoft ネットワーク用クライアント                                                 | - 1                    |
| ☑ ■ Microsoft ネットワーク用ファイルとプリンタ共有                                            |                        |
| ✓ す インターネット プロトコル (TCP/IP)                                                  | 「プロパティ」ボタンを            |
|                                                                             | クリックします。               |
| インストールQ 削除(U) プロパティ(E)                                                      |                        |
|                                                                             |                        |
| 伝送制御フロトコルインターネットフロトコル。相互接続されたさまさまな<br>ネットワーク間の通信を提供する、既定のワイドエリア ネットワーク プロトコ |                        |
| J/C'4.                                                                      |                        |
| ▶ 接続時にタスク バーにアイコンを表示する(₩)                                                   |                        |
|                                                                             |                        |
| OK*+>/                                                                      | 也ル                     |

4.「インターネットプロトコル(TCP/IP)のプロパティ」ダイアログで「IPアドレスを 自動的に取得する」をクリックします。次に、「DNSサーバーのアドレスを自動的に 取得する」をクリックし、「OK」ボタンをクリックします。

| 「ンターネット プロトコル (TCP/IP)のプロパティ<br>「全般」                                                                                               |                                                | ? ×                               |
|----------------------------------------------------------------------------------------------------|------------------------------------------------|-----------------------------------|
| ネットワークでこの機能がサポートされている場合は<br>きます。サポートされていない場合は、ネットワーグ<br>てください。<br>・<br>・<br>ロ・ア アドレスを自動的に取得する(0)                                   | . IP 設定を自動的に取得することがで<br>理者に適切な IP 設定を問い合わせ<br> | 1 「IPアドレスを<br>動的に取得する<br>をクリックします |
| C 次の P アドレスを使うな                                                                                                    |                                                | ② 「DNSサーバ                         |
| <ul> <li>○ DNS サーバーのアドレスを自動的に取得す。</li> <li>○ 次の DNS サーバーのアドレスを使う(E):</li> <li>(長 DNS サーバー(P):</li> <li>(得長 DNS サーバー(P):</li> </ul> | 5(B)                                           | のアドレスを自<br>的に取得する」<br>をクリックします    |
|                                                                                                    | 詳細設定(V)     OK キャンセル                           | ↓ ③ 「OK」をボタ<br>をクリックします           |

- 「ローカルエリア接続のプロパティ」ダイアログが表示されます。
   「OK」ボタンをクリックします。
- 設定を変更した場合は、次のようなメッセージが表示されます。「はい」ボタンをクリックしてパソコンを再起動します。

| システム設定 | 20変更 🔀                                            |                       |
|--------|---------------------------------------------------|-----------------------|
| ?      | 新しい設定を有効にするには、コンピュータを再起動する必要があります。<br>今すぐ再起動しますか? | 「はい」ボタンを<br>つクリックします。 |

7. 「7.4 インターネットオプションの設定」の設定を行ってください。

### 7.3 WindowsXPの場合(カテゴリ表示の場合)

スタートメニューから「コントロールパネル」をクリックします。
 「コントロールパネル」ウィンドウが表示されます。

🔂 בטאם – א אלגע (<u>C</u>)

2. 「コントロールパネル」ウィンドウで「ネットワーク接続」をダブルクリックします。

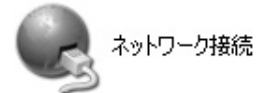

3.「ローカルエリア接続」を右クリックします。

| T  | ローカル エリア接続 |
|----|------------|
| 21 | (19X)      |

- 4. 「プロパティ」をクリックします。
  - 「ローカルエリア接続のプロパティ」ダイアログが表示されます。

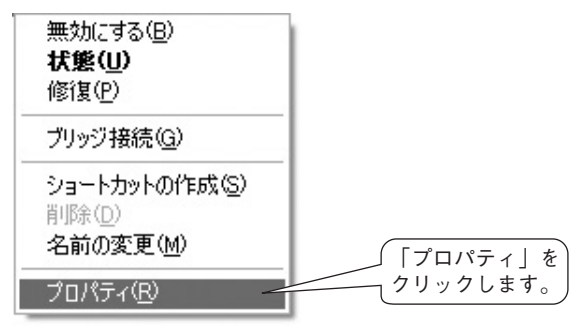

 「ローカルエリア接続のプロパティ」ダイアログで「インターネットプロトコル (TCP/IP)」をクリックし、「プロパティ」ボタンをクリックします。
 「インターネットプロトコル(TCP/IP)のプロパティ」ダイアログが表示されます。

| → ローカル エリア接続のプロパティ ?×                                                          |                                |
|--------------------------------------------------------------------------------|--------------------------------|
| 全般 認証 詳細設定                                                                     |                                |
| 接続の方法:                                                                         |                                |
| ■型 Adapter                                                                     |                                |
| 構成( <u>C</u> )                                                                 |                                |
| この接続は次の項目を使用します(型):                                                            |                                |
| ☑ ■ Microsoft ネットワーク用クライアント ☑ ■ Microsoft ネットワーク用フライアント                        |                                |
| ■ ■ Microsoft ネットワーク用ファイルとフリンタ共有<br>■ ■ QoS パケット スケジューラ                        | (「プロパティーボタ)                    |
| 🗹 🔭 インターネット プロトコル(TCP/IP)                                                      | □ 「シロハリー」 ホン  <br>¬ ンをクリックします。 |
| インストール(N) 削除(1) プロパティ(R)                                                       |                                |
|                                                                                |                                |
| 伝送制御フロトコル/インターネット フロトコル。相互接続されたさまさまな<br>ネットワーク間の通信を提供する、既定のワイド エリア ネットワーク プロトコ |                                |
| J//C9.                                                                         |                                |
| □ 接続時に通知領域にインジケータを表示する(W)                                                      |                                |
|                                                                                |                                |
| <u></u> OK <u></u> キャンセル                                                       |                                |

6.「インターネットプロトコル(TCP/IP)のプロパティ」ダイアログで「全般」タブをク リックします。「IPアドレスを自動的に取得する」をクリックします。次に、「DNS サーバーのアドレスを自動的に取得する」をクリックし、「OK」ボタンをクリッ クします。

| インターネット プロトコル (TCP/IP)のプロパティ ? 🔀                                                             |                          |
|----------------------------------------------------------------------------------------------|--------------------------|
| 全般(代替の構成                                                                                     |                          |
| ネットワークでこの機能がサポートされている場合は、IP 設定を自動的に取得することができます。サポートされていない場合は、ネットワーク管理者に通知な IP 設定を問い合わせてください。 | 」①「IPアドレスを自              |
| <ul> <li>◎ IP アドレスを自動的に取得する(Q)</li> <li>○ 次の IP アドレスを使う(S)</li> </ul>                        | ─ 動的に取得する」<br>をクリックします。  |
| P アドレスゆ:     サブネットマスク(U):                                                                    |                          |
| デフォルト ゲートウェイ(①):                                                                             | ② 「DNSサーバー)              |
| ② DNS サーバーのアドレスを自動的に取得する(B)                                                                  | 」 のアドレスを自動               |
| ○ 次の DNS サーバーのアドレスを使う(E):<br>優先 DNS サーバー(P):                                                 | ─ 的に取得する」<br>をクリックします。)  |
| 代替 DNS サーバー( <u>A</u> ):                                                                     |                          |
| 『詳細設定(少)                 OK                 Fャンセル                                            | 」③「OK」ボタンを<br>〜 クリックします。 |

- 7. 「ローカルエリア接続のプロパティ」ダイアログが表示されます。「OK」ボタンをク リックします。
- 18 8. [7.4 インターネットオプションの設定」の設定を行ってください。

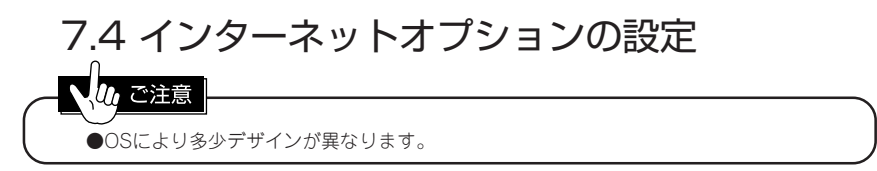

 「マイコンピュータ」をダブルクリックします。→「コントロールパネル」をダブル クリックします。

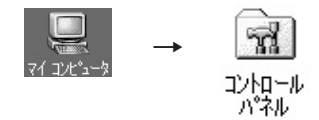

「インターネットオプション」をダブルクリックします。
 「インターネットのプロパティ」ダイアログが表示されます。

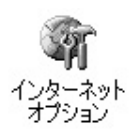

3. 「インターネットのプロパティ」ダイアログの「接続」タブをクリックします。「ダイ ヤルアップの設定」の一覧にプロバイダ接続が有れば、「ダイヤルしない」をチェッ クします。プロバイダ接続が無ければ選択の必要はありません。次に、「LANの設 定」ボタンをクリックします。

「ローカルエリアネットワーク(LAN)の設定」ダイアログが表示されます。

| /\.b. \$\.b.\@\black=\                                    | 」①「接続 タブを ) |
|-----------------------------------------------------------|-------------|
| 12ダーネットのプロハライ<br>全般   セキュリティ   コンテンツ (接続)   プログラム   詳細設定  | クリックします。    |
| コンピュータをインターネットに接続するには、<br>インターネット接続ウィザードを使用してください。 「接続し」」 |             |
| _ダイヤルアップの設定(N)                                            |             |
| 追加(D)                                                     |             |
| デージョン<br>育時(R)                                            |             |
| ( ( ( ( ( ( ( ( ( ( ( ( ( ( ( ( ( ( (                     |             |
|                                                           | ②「ダイヤルしな    |
| ● タイヤルしない()(C) ――――――――――――――――――――――――――――――――――         | □ い をチェックし  |
| ○ 通常の接続でダイヤルする(①)                                         | ます。         |
| 現在の既定値: test 既定(z設定(E)                                    |             |
| ■ ダイヤルする前にシステム セキュリティ チェックを実行する(만)                        |             |
| ローカル エリア ネットワーク (LAN) の設定                                 | ③ [IANの設定]  |
| LAN の設定(L)                                                | □ ボタンを      |
|                                                           | クリックします。    |
|                                                           |             |
| OK 適用(益) 適用(益)                                            |             |

「ローカルエリアネットワーク(LAN)の設定」ダイアログでチェックボタンの全てに、チェックがないことを確認し、「OK」ボタンをクリックします。
 「ローカルエリアネットワーク(LAN)の設定」ダイアログが閉じられます。

| ローカル エリア ネットワーク (LAN) の設定                                                                                             | ? ×                   |
|----------------------------------------------------------------------------------------------------|-----------------------|
| ●自動設定<br>自動設定にすると、手動による設定事項を上書きする場合があります。手動による<br>設定事項を確保するには、自動設定を使用す可にしてください。 □ 設定を自動的に使出する(A) □ 自動設定のスクリットを使用する(S) | ①チェックがないこ<br>とを確認します。 |
| - アドレス(B)<br>フロキシ サーバー<br>□ プロキシ サーバーを使用する∞                                                                           |                       |
| アドレス(E)・ ポート(D)・ 詳細(Q)… 詳細(Q)… 詳細(Q)… (目)・ (目)・ (目)・ (目)・ (目)・ (目)・ (目)・ (目)・                                         | ②「OK」ボタンを<br>クリックします。 |
| <u> </u>                                                                                                    |                       |

5. 「インターネットのプロパティ」ダイアログの「OK」ボタンをクリックします。

| インターネットのプロパティ                                                                                         | <u>? × </u>    |
|----------------------------------------------------------------------------------------------------|----------------|
| 全般   セキュリティ   コンテンツ 接続   プログラム   詳細設定                                                                 | 1              |
| コンピュータをインターネットに接続するには、     インターネット接続ウィザードを使用してください。     「接続回…                                         |                |
| - ダイヤルアップの設定(11)                                                                                      |                |
| 道加( <u>D</u> )                                                                                        |                |
| 削除®                                                                                                   |                |
| (現定) 設定(S)                                                                                            |                |
| <ul> <li>● ダイヤルしない(2)</li> <li>○ ネットワーク接続が存在しないときには、ダイヤルする(30)</li> <li>○ 通常の接続でダイヤルする(20)</li> </ul> |                |
| 現在の既定値: test 既定(:設定)                                                                                  |                |
| ダイヤルする前にシステム、セキュリティチェックを実行する(P)                                                                       |                |
| - ローカル エリア ネットワーク (LAN) の設定                                                                           | □ [OK] ボタンを    |
|                                                                                                    | クリックします。       |
| OK キャンセル 道                                                                                            | 适用( <u>A</u> ) |

6. これでインターネットオプションの設定は完了します。

## 8 本機を設定するには

本機でIP電話を利用するにはパソコンからInternetExplorer (5.0以降)を使って「かんたん設定」の項目を設定する必要があります。

設定での入力は半角で大文字・小文字をご確認の上 正しく入力を御願いします。 (注意:仕様の変更により説明書のWeb画面と多少異なる事が御座います。)

### 8.1 Web 設定を使用する

1. パソコンよりInternetExplorer(5.0以降)アイコンをダブルクリックします。

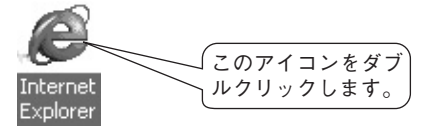

2. URLフィールドに本機のIPアドレス「192.168.1.1」を入力し、Enterキーを押します。

| æ  | ) Microso | oft Intern | et Exp | lorer  |                 |     |      |        |                              |                                         |
|----|-----------|------------|--------|--------|-----------------|-----|------|--------|------------------------------|-----------------------------------------|
| 1  | ファイル(E)   | 編集(E)      | 表示()   | /) お気( | こ入り( <u>A</u> ) | ツーノ | N(∐) | ヘルプ(円) |                              |                                         |
|    | € 戻る      | - 6        | ×      | 2 6    | 0               | 検索  | Se   | お気に入れ  | 192.168.<br>スカレ <del>す</del> | 1.1を<br>す                               |
| 17 | アドレス(①)   | 🕘 192.168. | 1.1 —  |        |                 |     |      |        |                              | ,,,,,,,,,,,,,,,,,,,,,,,,,,,,,,,,,,,,,,, |

3. ユーザー名とパスワードを入力して、「OK」ボタンをクリックします。

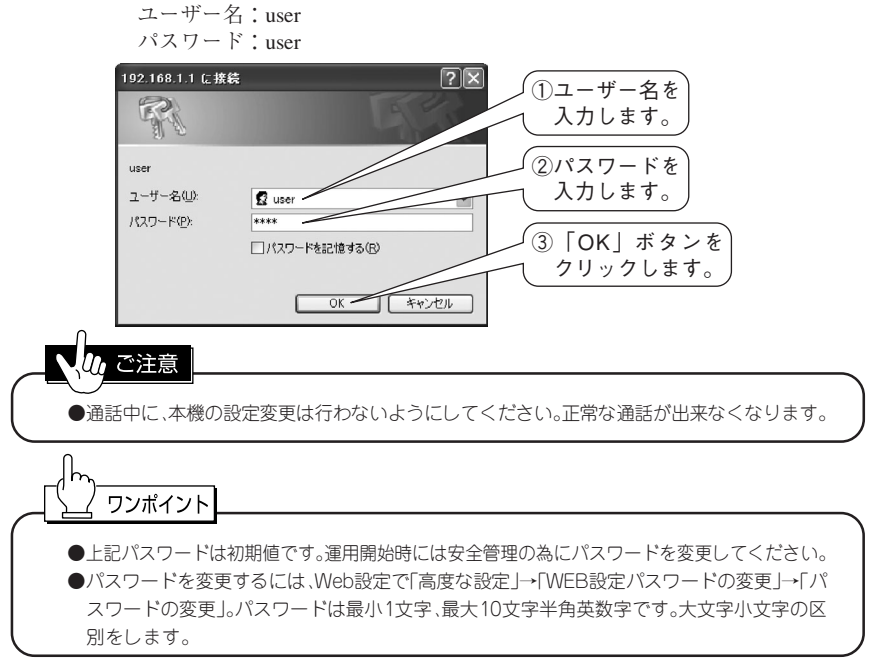

4. 正しくユーザー名とパスワードを入力しますと、Web設定画面が表示されます。

| 🚳 VIA300設定 - Microsoft Internet Explo | rer           |                   |   | _ PX |
|---------------------------------------|---------------|-------------------|---|------|
| ファイル(E) 編集(E) 表示(V) お気に入り(A)          | ツール田 ヘルプ(11)  |                   |   | AV.  |
| 操作メニュー                                |               | 装置情               | 韬 |      |
| <u>装置情報</u>                           | ファームウェアのバージョン | Release xxxx/xxx  |   |      |
| かんたん晩定                                | LAN側のMACアドレス  | 00:06:00:00:00:00 |   |      |
| WANボートの設定                             | WAN側のMACアドレス  | 00.06>xxxxxxxx    |   |      |
| VoIP - 基本設定                           | デフォルトゲートウェイ   |                   |   |      |
| VoIP - サーバーの登録                        | LANボートのIPアドレス | 192.168.1.1       |   |      |
|                                       | ブライマリDNSサーバー  |                   |   |      |
| 高度な設定                                 | セカンダリDNSサーバー  |                   |   |      |
| IPフィルメーの設定<br>WED設定パフロードの亦画           |               |                   |   |      |
| 時刻の設定(SNTPクライアント)                     |               |                   |   |      |
|                                       |               |                   |   |      |
| <u>VoIP - 回線選択テーブルの設定</u>             |               |                   |   |      |
| <u>VoIP - QoSの設定</u>                  |               |                   |   |      |
| 着信番号通知                                |               |                   |   |      |

### 8.2 WANポートを設定する (PPPoE 接続の設定例)

1. 本機のWANランプが点灯していることをご確認ください。WANランプが消灯の 場合、ADSLモデム等と正常に接続できていない可能性があります。接続をご確認 ください。

2.「操作メニュー」から「かんたん設定」の「WANポートの設定」をクリックします。 「接続方法の選択」画面が表示されます。 新規で「PPPoE接続」を行うときに「接続方法の選択」画面を表示しない場合は、 「DHCPクライアント」が設定されています。この設定を「削除」してから「再起動」 してください。

3.「接続方法の選択」で「PPPoE接続」をクリックし、「次へ」ボタンをクリックします。

| 🗿 VIA300設定 - Microsoft Internet Evalu      | TAT                                |                      | _ @ ×  |
|--------------------------------------------|------------------------------------|----------------------|--------|
| : ファイル(E) 編集(E) 表示(M) お気(2)                | 「WANポートの設定                         |                      | lar.   |
| 操作メニュー                                     | をクリックします。                          | /ANポートの設定            |        |
| <u>装置情報</u>                                | 接続方法の選択                            |                      | PPoF接続 |
| かんたん設定                                     | <ul> <li>WAN側の接続方法を選択し</li> </ul>  | でいたきしを得              | 訳します。  |
| WANボートの設定<br>VoIP - 基本設定<br>VoIP - サーバーの登録 | ◎ PPP₀E接続<br>フレッツADSLやBフレッツなどP     | PPPoE接続の場合はこちらを選択してく | Edu.   |
| 高度な設定                                      | ○ DHCPクライアント<br>CATVなどのDHCPクライアントと | として使用する場合はこちらを選択してく  | itiðu. |
| I <u>Pフィルターの設定</u><br>WEB設定バスワードの変更        |                                    | ③「次へ」ボタンな            | ŧ      |
|                                            |                                    | 、<br>クリックします。        | J      |

4. 「PPPoEの設定」画面で「追加」ボタンをクリックします。

| 🗿 VIA300設定 - Microsoft Internet Explo                             | rer                  | - PX |
|-------------------------------------------------------------------|----------------------|------|
| ファイル(E) 編集(E) 表示(V) お気に入り(A)                                      | ツール① ヘルプ(H)          | R.   |
| 操作メニュー                                                            | PPPoEの設定             |      |
| <u>装置情報</u>                                                       | PPPoEの設定             |      |
| かんたん設定                                                            | ボート プロバイダ名 現在のIPアドレス |      |
| <u>WART TOJ設</u> に<br><u>VoIP - 基本設定</u><br><u>VoIP - サーバーの登録</u> | 画 「追加」ボタンを           |      |
|                                                                   | クリックします。             |      |

5.「プロバイダ名」→「認証ID」→「認証パスワード」を入力します。→「DNSのIPアドレス」の自動設定を選択します。→「設定」ボタンをクリックします。(契約書をご用意の上、半角文字で英数字・記号・大文字・小文字の違いをよくご確認ください。)

| 🚰 VIA300設定 - Microsoft Internet Explo                                                                                                    | rer                                                                                                    | - P×                                                                                                    |
|----------------------------------------------------------------------------------------------------|----------------------------------------------------------------------------------------------------|----------------------------------------------------------------------------------------------------|
| : ファイル(E) 編集(E) 表示(V) お気に入り( <u>A</u> )                                                                                                    | ツール① ヘルプ(出)                                                                                                    | Ry                                                                                                    |
| 操作メニュー                                                                                                    | PPPoEの認                                                                                                    |                                                                                                    |
| 芸置情報<br>かんたん設定<br>MANHの設定<br>VolP - 基本設定<br>VolP - サーバーの登録                                                                                                    | PPPoEの設定<br>・ プロバイダ名の入力は任意です。<br>・ プロバイダわら通知される認証Dと認証がスワー<br>・ 本装置に固定DFドレスを割当てる場合は、固<br>だされ、アンナンバードCunnumbered 型接続に<br>レスとサブネットマスクを設定してください。                                                                                                    | <ol> <li>「ブロバイダ名」<br/>を入力します。</li> <li>*****</li> <li>*****</li> <li>*****</li> <li>②「認証ID」を入力</li> </ol> |
| <ul> <li>高度は設定</li> <li>IPフィルターの設定</li> <li>IPフィルターの設定</li> <li>IPTの設定(NTPクラィアント)</li> <li>VolP - 自後急け認定</li> <li>VolP - 自後急けた</li> <li>VolP - 回後急けた 一ブルの設定</li> <li>営信番号通知</li> <li>メンテナンス</li> <li>システムログ</li> <li>Prigのテスト</li> <li>ファームウェアの更新</li> <li>装置の再起動</li> </ul> | プロバイダ名     IF Or MARKEN STATE     IF OF MARKEN STATE     IF OF MARKEN     IF OF MARKEN     IF OF MAR | ③「認証パスワード」       ③「認証パスワード」       を入力します。       ④「自動設定」を<br>選択します。                                        |
|                                                                                                    | ⑤「設定」ボタンを<br>クリックします。                                                                                                    |                                                                                                    |

6. 「PPPoEの設定」画面が空白から設定内容を表示することを確認します。

| 🗿 VIA300設定 - Microsoft Internet Explo                                     | irer                                                                       | - PX |
|---------------------------------------------------------------------------|----------------------------------------------------------------------------|------|
| ファイル(E) 編集(E) 表示(V) お気に入り(A)                                              | ツール① ヘルプ田                                                                  | RU   |
| 操作メニュー                                                                    | PPPoEの設定                                                                   |      |
| <u>装置情報</u>                                                               | PPPoEの設定                                                                   |      |
| かんたん設定<br><u>MANボートの設定</u><br><u>VoIP - 基本設定</u><br><u>VoIP - サーバーの登録</u> | ボート     ブロバイダ名     現在のIPアドレス       PPPoE0     provider1     IPアドレスを取得しています |      |

- 7. PPPランプが点滅してデータの送受信が行われます。数分経過しても点滅の状態 でしたら、「PPPoEの設定」に間違いがあると思われます。再度「PPPoEの設定」画面 をご確認ください。
- 8. PPP接続が確立しますとPPPランプが点灯します。
- 9. 念のため、装置情報で「PPPoEポートのIPアドレス」にアドレスが入っている事を 確認します。

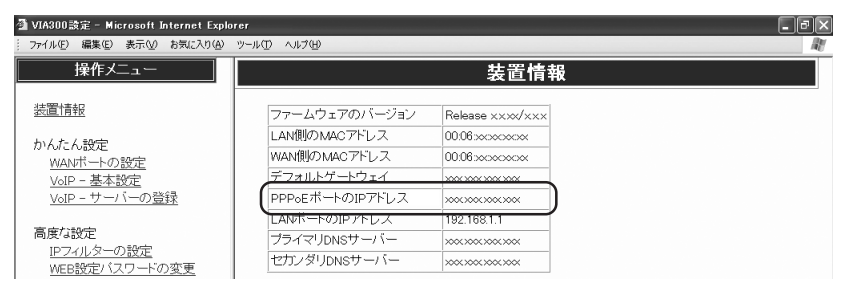

10.これで、ADSLモデムとの設定が完了します。

### 8.3 WANポートを設定する (DHCPクライアントの設定例)

- 本機のWANランプが点灯していることをご確認ください。WANランプが消灯の場合、モデム等と正常に接続できていない可能性があります。接続をご確認ください。
- 2.「操作メニュー」から「かんたん設定」の「WANポートの設定」をクリックします。 「接続方法の選択」画面が表示されます。 新規で「DHCPクライアント」を行うときに「接続方法の選択」画面を表示しない場 合は、「PPPoE接続」が設定されています。この設定を「削除」してから「再起動」して ください。
- 3.「接続方法の選択」画面で「DHCPクライアント」をクリックし、「次へ」ボタンをク リックします。

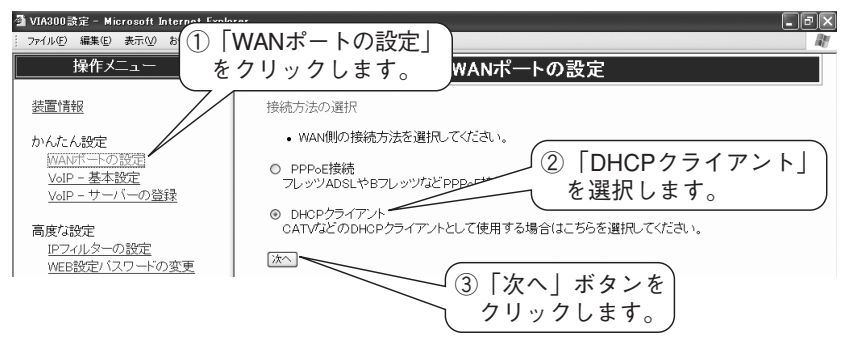

4. 「DHCPクライアントの設定」→「設定」ボタンをクリックします。

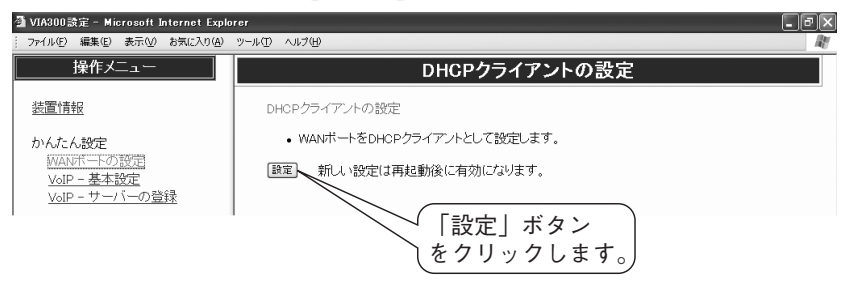

5. 「装置を再起動する」ボタンをクリックします。

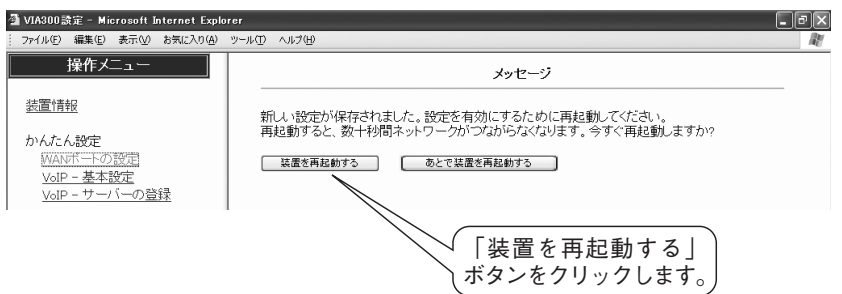

6. 「再起動しています…」の表示が出ますので、「ステータスランプ」点灯までしばら くお待ちください。

| 🗿 VIA300設定 - Microsoft Internet Explo                                              | rer                                                      | - PX |
|------------------------------------------------------------------------------------|----------------------------------------------------------|------|
| ファイル(E) 編集(E) 表示(V) お気に入り(A)                                                       | ツール① ヘルプ(H)                                              | AV.  |
| 操作メニュー                                                                             | メッセージ                                                    |      |
| 装置情報<br>かんたん設定<br><u>MANIT-Fの設定</u><br><u>VoIP - 基本設定</u><br><u>VoIP - サーバーの登録</u> | 再起動しています。<br>ステータスランプが点灯しましたら、「装置情報」をクリックして装置情報をご確認ください。 |      |

7.本機の「ステータスランプ」点灯を確認します。「操作メニュー」から「装置情報」を クリックし、「装置情報」画面で装置情報を確認します。「デフォルトゲートウェイ」 にアドレスが入っている事を確認します。

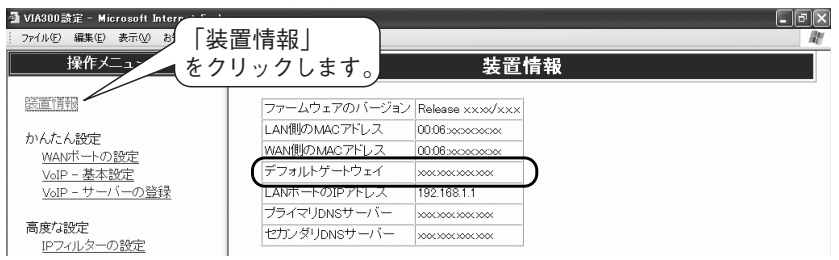

8.「操作メニュー」から「かんたん設定」の「WANポートの設定」をクリックします。 「DHCPクライアントの状態」画面を確認し、「IPアドレスを取得していません」の表 示が出ましたら、WANポートの異常か「接続方法の選択」が間違っています。ISPの 契約書等でご確認ください。

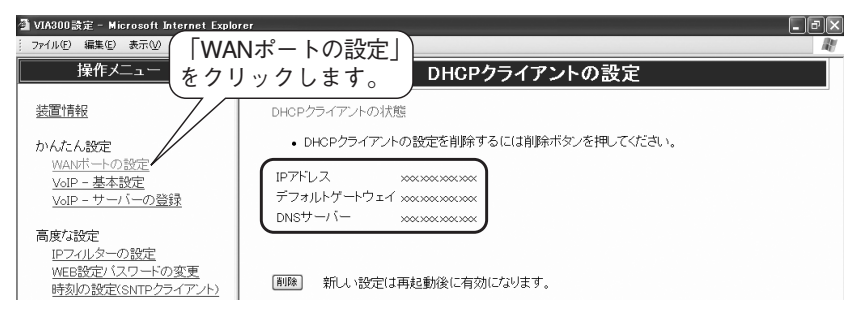

9. これで、「DHCPクライアント」の設定は完了します。

#### 8.4 VoIP - 基本設定を設定する

- 1. 本機のPPPランプが点灯している事をご確認ください。PPPランプが消灯の場合は、「8.2 WANポートの設定をする」からご確認ください。
- 2.「操作メニュー」から「かんたん設定」の「VoIP-基本設定」をクリックします。「VoIP -基本設定」画面が表示されます。
- 3. 「VoIP-基本設定」画面で、以下の設定を行います。

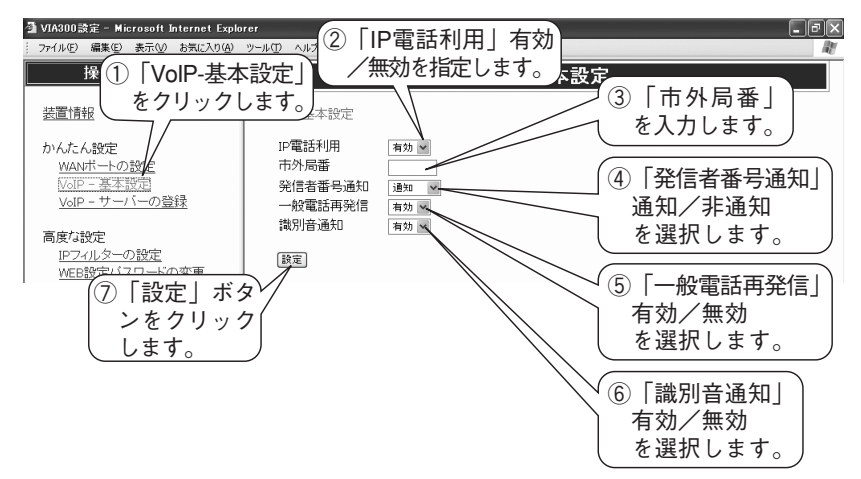

#### ご参考

|         | < > 0 |                                  |
|---------|-------|----------------------------------|
| 項目      | 設定    | 内容                               |
| IP電話利用  | 有效    | 主にIP電話を利用します。                    |
|         | 無効    | ISDN回線のみを利用します。                  |
| 市外局番    | —     | ISDN回線で利用する市外局番を入力します。           |
| 発信者番号通知 | 通知    | IP電話で相手先に電話番号を通知します。             |
|         | 非通知   | IP電話で相手先に電話番号を通知しません。            |
| 一般電話再発信 | 有効    | IP電話が利用出来ないときに自動的にISDN回線へ発信します。  |
|         | 無効    | IP電話が利用出来ないときは発信しません。            |
| 識別音通知   | 有效    | 発信時に相手先が IP電話の場合は"ドミソ"、IP電話を通して一 |
|         |       | 般電話の場合は"ドミ"の音を出します。              |
|         | 無効    | 発信時に特別な音を出しません。                  |

#### い。ご注意

「が初期値です

- ●市外局番は変更されることがありますので、その都度変更を御願いします。
- ●「発信者番号通知」を「通知」に設定しても、P電話のサービスによっては番号通知できないこと があります。
- ●「186(通知)」「184(非通知)」を相手先電話番号の最初に付加して発信した場合、「発信者番 号通知」の設定よりも優先します。
- ●ISDN回線への直接発信については、通話料金はお客様が加入している電話会社からの請求となります。

28

#### 8.5 VoIP - サーバーの登録を設定する

- 1. 本機のPPPランプが点灯している事をご確認ください。PPPランプが消灯の場合は、「8.2 WANポートの設定をする」からご確認ください。
- 「操作メニュー」から「かんたん設定」の「VoIP-サーバーの登録」をクリックします。 「VoIPサーバーの登録」が表示されます。
- 3. 「VoIPサーバーの登録」画面で、以下の設定を行います。
  - ・「ホスト名」
  - ・「メタドメイン」
  - ・「ユーザID」
  - ・「パスワード」
  - 「IP電話番号(050番号)」

設定が完了したら、「登録」ボタンをクリックします。

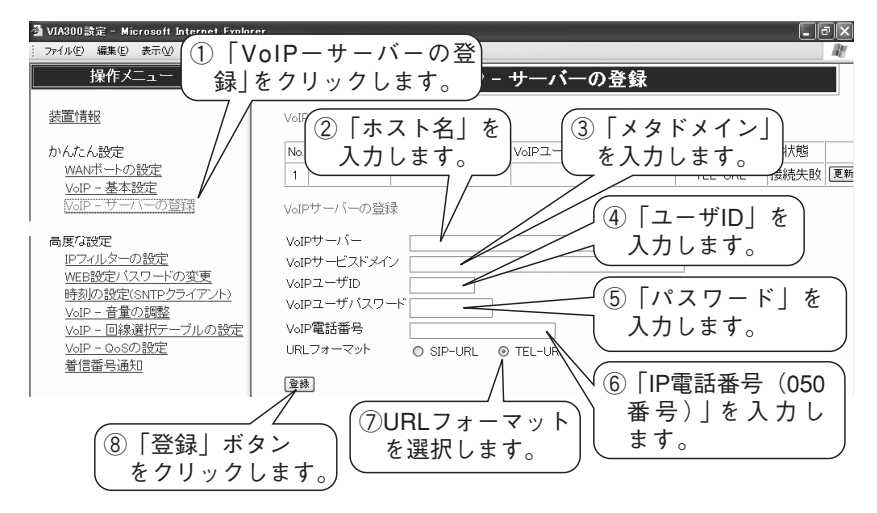

#### ご参考

下記項目は、VoIPサービスプロバイダーからの<ご利用案内書>をご用意の上、半角文字 で英数字・記号・大文字・小文字の違いをよくご確認ください。

| 項目           | 内容                                        |
|--------------|-------------------------------------------|
| VoIPサーバー     | 「VoIPサーバー名」(ホスト名)を入力します。 設定例 xx.ocn.ne.jp |
| VoIPサービスドメイン | 「サービスドメイン」(メタドメイン)を入力します。 設定例 ocn.ne.jp   |
| VoIPユーザID    | 「VoIPユーザーID」(ユーザーID)を入力します。               |
| VolPユーザパスワード | 「VoIPパスワード」(パスワード)を入力します。                 |
| VolP電話番号     | 「VoIP電話番号」(IP電話番号050)を入力します。電話番号の間にス      |
|              | ペースや記号を入力しないでください。なお、オプションサービスによ          |
|              | り一般加入電話番号の入力で一般加入電話番号のご利用も可能です。           |
|              | 設定例 050xxxxxxx 又は 03xxxxxxx               |
| URLフォーマット    | IP電話を利用する場合の電話番号通知方法です。VoIPサービスプロバ        |
|              | イダーからの指示がなければ変更の必要はありません。                 |

4. 「装置を再起動する」ボタンをクリックします。

| 🗿 VIA300設定 - Microsoft Internet Explo                               | rer                                                                             | - PX |
|---------------------------------------------------------------------|---------------------------------------------------------------------------------|------|
| : ファイル(E) 編集(E) 表示(M) お気に入り(A)                                      | ツール(工) ヘルプ(出)                                                                   | RU   |
| 操作メニュー                                                              | メッセージ                                                                           |      |
| <u>装置情報</u><br>かんたん約定<br>WANポートの設定<br>VolP - 基本設定<br>NolP - サーハーの登録 | 新しい設定が保存されました。設定を有効にするために再起動してください。<br>再起動すると、数十秒間ネットワークがつながらなくなります。今すぐ再起動しますか? |      |

5. 設定後、「VoIPサーバーの一覧」が空白から設定内容を表示することを確認します。

| 🗿 VIA300設定 - Microsoft Internet Explo                                           | rer                                                                                                    | - P×       |
|---------------------------------------------------------------------------------|----------------------------------------------------------------------------------------------------|------------|
| ファイル(E) 編集(E) 表示(V) お気に入り(A)                                                    | ツール① ヘルプ(H)                                                                                                    | AV.        |
| 操作メニュー                                                                          | VoIP - サーバーの登録                                                                                                    |            |
| <u>装置情報</u>                                                                     | VoIPサーバーの一覧                                                                                                    |            |
| かんたん設定<br><u>WANボートの設定</u><br><u>VoIP - 基本設定</u>                                | No.         VoIPサーバー         VoIPサービスドメイン         VoIPユーザID         VoIP電話番号         URLフォーマット         状態           1         xxxxxxxxxxxxxxxxxxxxxxxxxxxxxxxxxxxx | **<br>斉 更新 |
| <u>VoIP - サーバーの登録</u><br>ー                                                      | VoIPサーバーの登録                                                                                                    |            |
| 高度74設定<br><u>IPフィルターの設定</u><br>WEB設定バスワードの変更                                    | VoIPサーハー x00000000000000000000000000000000000                                                                                                    |            |
| <u>時刻の設定(SNTPクライアント)</u><br>VoIP - 音量の調整<br>VoIP - 回線選択テーブルの設定<br>VoIP - QoSの設定 | VoIPユーザバスワード<br>                                                                                                    |            |
| <u>着信番号通知</u>                                                                   | 童縁                                                                                                    |            |

- 6.本機IP電話ランプが点減の状態でしたら、VoIPサーバーへの登録エラーです。 「VoIPサーバーの登録」に間違いがあると思われます。再度「VoIPサーバーの登録」 をご確認ください。
- 7. VoIPサーバーへの登録が完了しますと本機IP電話ランプが点灯します。

#### 8.6 着信番号通知を設定する

IP網からの着信を接続PBXの着信方法に合わせて選択してください。

- 1. 本機のPPPランプが点灯している事をご確認ください。PPPランプが消灯の場合は、「8.2 WANポートの設定をする」からご確認ください。
- 2.「操作メニュー」から「高度な設定」の「着信番号通知」をクリックします。
- 3.「着信番号通知」画面で、以下の選択を行います。

・「通知しない」 契約者番号として通知(グローバル着信)します。
 ・「ダイヤルイン番号」 入力された数値でダイヤルイン番号として通知します。
 ・「i・ナンバー1」 i・ナンバー1として通知します。
 ・「i・ナンバー2」 i・ナンバー2として通知します。
 ・「i・ナンバー3」 i・ナンバー3として通知します。

**30** 4. 設定が完了したら、「登録」ボタンをクリックします。

#### 8.6.1 ダイヤルイン番号の設定例

入力された数値でダイヤルイン番号として通知します。

- 1. 本機のPPPランプが点灯している事をご確認ください。PPPランプが消灯の場合は、 「8.2 WANポートの設定をする」からご確認ください。
- 2.「操作メニュー」から「高度な設定」の「着信番号通知」をクリックします。
- 3.「着信番号通知」画面で「ダイヤルイン番号」をクリックします。
- 4. ダイヤルイン番号として通知する番号を登録します。登録可能桁数は1~32桁迄で、 電話番号の間にスペースや記号を入力しないでください。(一般的に、市外局番を 除いて登録します。)
- 5. 設定が完了したら、「設定」ボタンをクリックします。

| 🗿 VIA300設定 - Microsoft Internet Expl                                                                                                    | orer 🗧                                                                                                    | đΧ |
|----------------------------------------------------------------------------------------------------|----------------------------------------------------------------------------------------------------|----|
| … ファイル(E) 編集(E) 表示(V) お気に入り(A)                                                                                                    | ツール① ヘルプ(出)                                                                                                    | R  |
| 操作メニュー                                                                                                    | 着信番号通知の設定                                                                                                    | ^  |
| 装置情報                                                                                                    | 着信番号の通知方法                                                                                                    |    |
| <ol> <li>「着信番号通知<br/>をクリックします</li> <li>高度<br/>ビレターの設定<br/>防力<br/>ジョンでパフレージの変更<br/>ジョンでにいアビクライアレト)<br/>いる日、音量の調整<br/>いるアレロ線選択アーブルの設定<br/>いるのの設定<br/>審査書品知</li> <li>メンテナンス<br/>システムログ<br/>Pingのテスト<br/>ファームウェアの更新<br/>装置の再起動</li> </ol> | <ul> <li>・ IP網からの着信を、PBXに通知する方法を選択してください。</li> <li>・ IDF網からの着信となります。</li> <li>・ 通知しない<br/>契約者番号での着信となります。</li> <li>② 「ダイヤルイン番号<br/>をクリックします。</li> <li>③ グイヤルイン番号<br/>をクリックします。</li> <li>※ 着信番号の通知方法で「ダイヤルイン番号」を選択した場合、通知する番号を登録します。</li> <li>※ ドナンバー1<br/>・ナンバー1<br/>・ナンバー1<br/>・ナンバー1として通知します。</li> <li>③ 注入します。</li> <li>※ ドナンバー2<br/>・ナンバー2<br/>・ナンバー3<br/>・ナンバー3として通知します。</li> <li>④ 「設定」ボタンを<br/>クリックします。</li> </ul> | .) |

## 9 着信するには

IP 電話と ISDN 回線の両方から着信できます。

ISDN 回線で代表組をご利用の場合は、「9.1 代表組を使うには」をご参照ください。

ただし、電話の着信は下記条件で行っています。

- ・空きチャンネル1つで ISDN 回線と IP 電話から着信が同時の場合、どちらの網 を着信するかは不定です。
- ・空きチャンネル1つでISDN回線から着信し、PBXからの発信が同時に発生した 場合、着信か発信かは不定です。
- ・空きチャンネル1つでIP電話から着信し、PBXからの発信が同時に発生した場合、両方ともビジーとなります。
- ・空きチャンネルが無く、ISDN回線から新たに着信した場合、発信側へビジー音 を返します。
- ・空きチャンネルが無く、IP電話から新たに着信した場合、発信側へビジー音を 返します。

●本機をIP電話専用としてご利用される場合、設定スイッチ2(ISDN回線着信)をON(禁止)に 設定してください。

### 9.1 代表組を使うには

ISDN回線で代表組をご利用の場合は下記設定が必要です。

代表組

| 代表組を使用しない | 1 → * → 40 | 【初期値】 |
|-----------|------------|-------|
| 代表組を使用する  | 1→*→41     |       |

いご注意

●「代表組を使用する」を設定する場合は、INSネット64付加サービスの発信専用制御(「イン タフェース単位制御モード」)の契約が必要です。(局番なし「116」番(NTT)でお申し込みく ださい。2006年1月現在 工事費・月々の費用共無料です。)

#### 登録するには、本機に接続したPBXより外線をかけるのと同じ手順で、下記の様にします。

- 1. 受話器をあげ、外線発信ボタンを押してから「ツー」の発信音を確認します。
- 「5555」(4桁発信限定)を押し、「ツツツ…」の音の後で「ツー」の音に変わる事 を確認します。
- 3. 「1」を押します。
- 4. 「\*」を押し、「ツゥツゥツゥ…」の音を確認します。
- 5. 「設定値」を押します。
- 6. 「ツツツ…」の音の後で「ツー」の音に変わると設定が完了します。
- 操作が正しくないとき、「ツーツー」の切断音となり、約2秒後に「ツー」の音に 変わります。
- 8. 「ツー」の音を確認すれば、項目3から繰り返し設定が可能です。

#### ●設定の保存/変更

設定は、自動保存されますので電源を切っても設定は消えません。

32 設定の変更を行うと以前の設定に対して上書きされます。

## 10 発信するには

発信の操作は、今までと同じです。

- ただし、次のことが異なります。
  - ・ 緊急電話等の特殊な電話番号以外は、IP電話へ発信します。
  - ・ 続けて電話をご利用の場合は、受話器を2秒以上置いてからご利用ください。
  - ・回線選択テーブルを登録しますとISDN回線へ発信します。(設定にはWeb設定の 「高度な設定」→「VoIP-回線選択テーブルの設定」→「回線選択テーブルへ追加」 で設定可能です。)
  - ・発信先がIP電話の場合、"ドミソ"の音が流れてから相手に接続します。(電話1、又 は電話2ランプが点灯します。)
  - ・発信先がIP電話経由で一般電話に接続した場合、"ドミ"の音が流れてから相手に 接続します。(電話1、又は電話2ランプが点滅します。)
  - IP電話サービスに何らかの障害がある場合は、「一般電話再発信」「有効」の場合、発信のとき受話器から「ピピ」と聞こえてから、ISDN回線へ発信します。「一般電話再発信」「無効」の場合は、発信のとき受話器から「ピピ」と聞こえてから、ビジートーン(話中音)が聞こえます。
  - ISDN回線へ直接発信するには、電話番号の先頭に「0000」を付加してください。
     (「0000」の番号はWeb設定の「高度な設定」→「VoIP-回線選択テーブルの設定」→
     「プリフィックス設定」で変更可能です。)
  - ・「5555」の4桁発信は機能設定用ですので、IP電話およびISDN回線へ発信できません。

発信に関する詳細動作は、「13.1本機通話に関するランプと識別音について」をご参照ください。

い。ご注意

- ●緊急電話等の特殊な電話番号以外は、IP電話へ発信します。詳細は「13.6回線選択テーブル」 をご参照ください。
- ●「5555」の4桁発信は、IP電話およびISDN回線へ発信できません。
- ●「回線選択テーブル」に登録した電話番号は、ISDN回線へ発信します。
- ●「186(通知)」「184(非通知)」を相手先電話番号の最初に付加して発信した場合、「発信者番 号通知」の設定よりも優先します。
- ●ISDN回線への直接発信は、本機接続前と同じ条件で発信者番号通知が可能です。
- ●発信先で非課金ガイダンス等をご利用の際、冒頭で数秒間可聴できませんのでご注意くだ さい。

●本機をIP電話専用としてご利用される場合、設定スイッチ1(ISDN回線発信)をON(禁止)に 設定してください。

#### 10.1 IP 電話や ISDN 回線に発信できない電話番号

下記電話番号は、機能設定用となっていますので、IP電話やISDN回線に発信できません。

```
本機の機能設定
```

5555 (本機の設定に使用)

## 11 その他の機能

#### 11.1 更新機能

ファームウェア(本機を制御するプログラム)をダウンロードして装置のバージョン アップする機能です。

本機は周期的にファームウェアのバージョンを弊社ファームウェア管理用サーバーに 自動的に問い合わせてバージョンの確認をします。必要があれば、ファームウェアの更新 をお客様にお知らせするために本機更新ランプが点滅(0.5秒間点灯・0.5秒間消灯)します。 更新ランプが点滅しましたら、本機前面の更新スイッチを押しますと、自動的に弊社 ファームウェア管理用サーバーに接続して最新ファームウェアに更新します。

#### しで注意

●更新ランプ点灯中は、絶対電源を切らないでください。故障の原因となります。 ●通信及び通話中は、更新機能を使用しないでください。正常に通信や通話ができません。 ●更新機能をご利用中に、ISDN回線より着信があった場合は、通話途中で切断されます。

### 11.2 停電時のとき

| 状態       | 動作                                                            |
|----------|---------------------------------------------------------------|
| 停電になったとき | 使用中の通話は切れます。                                                  |
| 停電中      | IP通話は出来ませんが、ISDN回線とPBXを直結しますの<br>で、停電対応PBXの場合はISDN回線で通話が可能です。 |
| 停電復旧時    | 停電対応PBXの場合、使用中の通話は切れます。                                       |

し ご注意

- ●ご利用されている停電対応PBXの種類やバージョンにより上記表の動作をしないこ とがあります。その場合、PBXの主電源を一旦オフにしてからオンにしてご利用くだ さい。
- ●「停電が発生」または「停電から復旧」した場合、PBXによってはご使用できるまでに約 1~2分かかることがあります。
- ●停電中は、S/Tコネクタに接続したISDN機器は使用できません。
- ●PBX-U点に接続したPBXがP-P接続で使用している場合、停電中は使用できません。

### 11.3 設定初期値

本機の全設定を初期化するには、次の手順で行ってください。

- 1. 本機の電源を切った状態で背面の初期化スイッチを絶縁された細いピンで押します。
- 2. 初期化スイッチを押したまま、本機の電源を入れます。
- 3. 本機のステータスランプが点灯するまで初期化スイッチを押し続けます。
- 4. ステータスランプが点灯しましたら初期化スイッチを離します。
- 5. これで、設定していた内容が初期化(工場出荷値)されます。

## 12 故障かな?と思ったとき

### 12.1 電話がかけられない

| <ul> <li>電話がかけられな<br/>いる?</li> <li>ISDN 回線へかけ<br/>られない</li> <li>設定?</li> <li>・Web設定で「高度な設定」→「VoIPー回<br/>線選択テーブルの設定」→「回線選択<br/>テーブル」を確認してください。</li> <li>・「0000+電話番号」で発信してくださ<br/>い。(0000:初期値)</li> <li>IP電話が使えない</li> <li>設定?</li> <li>・Web設定で「NoIPー基本設定」→「IP電<br/>話利用」の有効/無効を調べてください。</li> <li>・Web設定で「NoIPー基本設定」→「IP電<br/>話利用」の有効/無効を調べてください。</li> <li>・Web設定で「回線選択テーブルの設定」→「回線選択<br/>テーブル」を確認してください。</li> <li>・Web設定で「回線ご」→「回線選択<br/>テーブル」を確認してください。</li> <li>・Web設定で「回線ご」→「回線選択<br/>テーブル」を確認してください。</li> <li>・WoIPサーバーへの登録が完了していない。</li> <li>・P電話が使えていたのに、今はIP電話<br/>ランプが消灯している。</li> <li>・Bでご報認をしてください。</li> <li>・ADSLモデム等や接続ケーブルに問題が<br/>あります。ADSLモデム等の説明書でご<br/>確認ください。</li> <li>PPPランプ点滅?</li> <li>アPアランブ点滅?</li> <li>アPP技続ができません。PPPの再接続す<br/>るまでしばらくお待ちください。</li> <li>電源ズイッチがOFF?</li> <li>電源スイッチがOFF?</li> <li>電源スイッチをONにしてください。</li> <li>本機が故障?</li> <li>PBX-U点とISDN-U点を直結しています<br/>のでそのままISDN回線ではご利用でき<br/>ます。</li> </ul>                                         | こんなとき        | 原因                         | 確認/処置                             |
|----------------------------------------------------------------------------------------------------|--------------|----------------------------|-----------------------------------|
| い         いる?           ISDN 回線へかけ<br>られない         設定?         ・Web設定で「高度な設定」→「VoIPー回<br>線選択テーブルの設定」→「回線選択<br>テーブル」を確認してください。           ・「0000+電話番号」で発信してくださ<br>い。(0000:初期値)         ・Web設定で「VoIPー基本設定」→「IP電<br>話利用」の有効/無効を調べてください。           IP電話が使えない         設定?         ・Web設定で「高度な設定」→「VoIPー回<br>線選択テーブルの設定」→「IP電<br>話利用」の有効/無効を調べてください。           IP電話ランプ消灯?         ・VOIPサーバーへの登録が完了していない。<br>い。設定か接続をご確認ください。           IP電話ランプ消灯?         ・VOIPサーバーへの登録が完了していない。           ・IP電話が使えていたのに、今はIP電話<br>ランプが消灯している。         ・<br>・IP電話が使えていたのに、今はIP電話<br>ランプが消灯している。           WANランプ消灯?         ADSLモデム等・電話回線・ISP等の確<br>認をしてください。           変してください。         2.ADSLモデム等・電話回線・ISP等の確<br>認をしてください。           マクランプ点滅?         PPP接続ができません。PPPの再接続す<br>るまでしばらくお待ちください。           電源ランプがつか<br>ない         電源スイッチがOFF?         電源スイッチをONにしてください。           電源スイッチがOFF?         電源スイッチをONにしてください。           本機が故障?         PBX-U点とISDN-U点を直結しています<br>のでそのままISDN回線ではご利用でき<br>ます。 | 電話がかけられな     | 回線コードを正しく接続して              | 正しく確実に差し込んでください。                  |
| ISDN 回線へかけ<br>られない         設定?         ・Web設定で「高度な設定」→「VoIPー回<br>線選択テーブルの設定」→「回線選択<br>テーブル」を確認してください。           IP電話が使えない         設定?         ・Web設定で「NOIP-基本設定」→「IP電<br>話利用」の有効/無効を調べてください。           IP電話が使えない         設定?         ・Web設定で「高度な設定」→「VoIPー回<br>線選択テーブルの設定」→「IP電<br>話利用」の有効/無効を調べてください。           IP電話ランブ消灯?         ・VoIPサーバーへの登録が完了していない。<br>設定か接続をご確認ください。           IP電話ランブ消灯?         ・VoIPサーバーへの登録が完了していない。<br>設定か接続をご確認ください。           WANランブ消灯?         ・VoIPサーバーへの登録が完了していない。<br>設定か接続をご確認ください。           WANランブ消灯?         ・ADSLモデム等・電話回線・ISP等の確<br>認をしてください。           電源フラグが抜けている?         正しく確実に差し込んでください。           電源スイッチがOFF?         電源スイッチをONにしてください。           電源スイッチがOFF?         電源スイッチをONにしてください。           本機が故障?         PBX-U点とISDN-U点を直結しています<br>のでそのまISDN回線ではご利用でき<br>ます。                                                                                                    | い            | いる?                        |                                   |
| られない       線選択テーブルの設定」→「回線選択<br>テーブル」を確認してください。         ・「0000+電話番号」で発信してください。         ・「0000+電話番号」で発信してください。         ・い。(0000:初期値)         IP電話が使えない         設定?         ・Web設定で「VoIP-基本設定」→「IP電話利用」の有効/無効を調べてください。         ・Web設定で「Saga and べたさい。         ・Web設定で「Formation and and and and and and and and and an                                                                                                    | ISDN 回線へかけ   | 設定?                        | ・Web設定で「高度な設定」→「VoIPー回            |
| デーブル」を確認してください。         ・「0000+電話番号」で発信してください。         ・0000:初期値)         IP電話が使えない         設定?         ・Web設定で「VoIP-基本設定」→「IP電         話利用」の有効/無効を調べてください。         ・Web設定で「高度な設定」→「VoIP-回線選択         デーブル」を確認してください。         ・Web設定で「高度な設定」→「VoIP-回線選択         デーブル」を確認してください。         ・Web設定で「高度な設定」→「OB線選択         デーブル」を確認してください。         ・Web設定で「高度な設定」→「OB線選択         デーブル」を確認してください。         ・Web設定で「高度な設定」→「OB線選択         デーブル」を確認してください。         ・Web設定で「高度な設定」→「OB線選択         デーブル」を確認してください。         ・Web設定で「高度な設定」→「OB線選択         デーブル」を確認してください。         ・Web設定がらいたのに、         ・P電話が使えていたのに、今はIP電話         ランブが消灯している。         ・IP電話が使えていたのに、今はIP電話         ランブが消灯している。         ・1と表読の確認をしてください。         2.ADSLモデム等・電話回線・ISP等の確認をしてください。         電源フラグが抜けている?         電源スイッチがOFF?         電源スイッチがOFF?         電源スイッチがOFF?         電源スイッチをONにしてください。         本機が故障?         PBX-U点とISDN-U点を直結していますのでそのままISDN回線ではご利用できます。         INS ランプががすば                      | られない         |                            | 線選択テーブルの設定」→「回線選択                 |
| ・「0000+電話番号」で発信してください。<br>い。(0000:初期値)           IP電話が使えない         設定?           ・Web設定で「VoIP-基本設定」→「IP電<br>話利用」の有効/無効を調べてください。           ・Web設定で「高度な設定」→「VoIP-回線選択<br>テーブル」を確認してください。           アーブルの設定」→「回線選択<br>テーブル」を確認してください。           IP電話ランプ消灯?           ・VoIPサーバーへの登録が完了していない。設定か接続をご確認ください。           ・IP電話が使えていたのに、今はIP電話<br>ランプが消灯している。           1.接続の確認をしてください。           2.ADSLモデム等・電話回線・ISP等の確認をしてください。           認をしてください。           WANランプ消灯?           MANランプ消灯?           ADSLモデム等や接続ケーブルに問題が<br>あります。ADSLモデム等の説明書でご<br>確認ください。           電源フラグが抜けている?           電源スイッチがOFF?           電源スイッチがOFF?           電源スイッチがOFF?           電源スイッチがOFF?           電源スイッチがOFF?           本機が故障?           PBX-U点とISDN-U点を直結しています<br>のでそのままISDN回線ではご利用でき<br>ます。                                                                                                    |              |                            | テーブル」を確認してください。                   |
| IP電話が使えない       設定?       ・Web設定で「VoIP-基本設定」→「IP電         話利用」の有効/無効を調べてください。       ・Web設定で「高度な設定」→「VoIPー回         線選択テーブルの設定」→「VoIPー回       線選択テーブルの設定」→「OIPー回         線選択テーブルの設定」→「OIPー回       線選択テーブルの設定」→「VoIPー回         線選択テーブルの設定」→「OIP=       線選択テーブルの設定」→「VoIPー回         線選択テーブルの設定」→「VoIPー回線選択       テーブル」を確認してください。         IP電話ランブ消灯?       ・VoIPサーバーへの登録が完了していない。設定か接続をご確認ください。         ・IP電話が使えていたのに、今はIP電話       ランブが消灯している。         1.接続の確認をしてください。       2.ADSLモデム等・電話回線・ISP等の確認をしてください。         酸ANランブ消灯?       ADSLモデム等や接続ケーブルに問題があります。ADSLモデム等の説明書でご確認ください。         電源フラグが抜けている?       正しく確実に差し込んでください。         電源スイッチがOFF?       電源スイッチをONにしてください。         本機が故障?       PBX-U点とISDNU点を直結していますのでそのままISDN回線ではご利用できます。         INS コンプがら速       ISDNUIコネクタのケーブル                                                                                                    |              |                            | ・「0000十電話番号」で発信してくださ              |
| IP電話が使えない       設定?       ・Web設定で「VoIP-基本設定」→「IP電         話利用」の有効/無効を調べてください。       ・Web設定で「高度な設定」→「VoIPー回         線選択テーブルの設定」→「OIPー回       線選択テーブルの設定」→「回線選択         テーブル」を確認してください。       ・VoIPサーバーへの登録が完了していない。設定か接続をご確認ください。         ・IP電話ランブ消灯?       ・VoIPサーバーへの登録が完了していない。設定か接続をご確認ください。         ・IP電話が使えていたのに、今はIP電話       ランブが消灯している。         ・IP電話が使えていたのに、今はIP電話       ランブが消灯している。         ・IP電話が使えていたのに、今はIP電話       ランブが消灯している。         ・IP電話が使えていたのに、今はIP電話       ランブが消灯している。         ・IP電話が使えていたのに、今はIP電話       ランブが消灯している。         ・Bをしてください。       2.ADSLモデム等・電話回線・ISP等の確認をしてください。         WANランプ消灯?       ADSLモデム等や接続ケーブルに問題があります。ADSLモデム等の説明書でご確認ください。         電源フラグが抜けている?       正しく確実に差し込んでください。         電源スイッチがOFF?       電源スイッチをONにしてください。         本機が故障?       PBX-U点とISDNU点を直結していますのでそのままISDN回線ではご利用できます。         INS コンプがら速       ISDNUIコネクタのケーブル                                                                                                   |              |                            | い。(0000:初期値)                      |
| 話利用」の有効/無効を調べてください。     ·Web設定で「高度な設定」→「VoIPー回     線選択テーブルの設定」→「VoIPー回     線選択テーブルの設定」→「回線選択     テーブル」を確認してください。     IP電話ランブ消灯?     ·VoIPサーバーへの登録が完了していな     い。設定か接続をご確認ください。     ·IP電話が使えていたのに、今はIP電話     ランプが消灯している。     1.接続の確認をしてください。     2.ADSLモデム等・電話回線・ISP等の確     認をしてください。     WANランプ消灯?     ADSLモデム等・電話回線・ISP等の確     認をしてください。     WANランプ消灯?     ADSLモデム等や接続ケーブルに問題が     あります。ADSLモデム等の説明書でご     確認ください。     PPPランプ点滅?     PPP接続ができません。PPPの再接続す     るまでしばらくお待ちください。     電源スイッチがOFF?     電源スイッチがOFF?     電源スイッチをONにしてください。     本機が故障?     PBX-U点とISDN-U点を直結しています     のでそのままISDN回線ではご利用でき     ます。     INS ランプが点述     ISDN-Uコネクタのケーブル     正しく確実に差し込んでください                                                                                                    | IP電話が使えない    | 設定?                        | ・Web設定で「VoIP-基本設定」→「IP電           |
| <ul> <li>・Web設定で「高度な設定」→「VoIPー回<br/>線選択テーブルの設定」→「回線選択<br/>テーブル」を確認してください。</li> <li>IP電話ランブ消灯?</li> <li>・VoIPサーバーへの登録が完了していない。設定か接続をご確認ください。</li> <li>・IP電話が使えていたのに、今はIP電話<br/>ランプが消灯している。</li> <li>1.接続の確認をしてください。</li> <li>2.ADSLモデム等・電話回線・ISP等の確認をしてください。</li> <li>2.ADSLモデム等・電話回線・ISP等の確認をしてください。</li> <li>WANランプ消灯?</li> <li>MADSLモデム等や接続ケーブルに問題があります。ADSLモデム等の説明書でご確認ください。</li> <li>PPPランプ点滅?</li> <li>PPP技続ができません。PPPの再接続するまでしばらくお待ちください。</li> <li>電源スイッチがOFF?</li> <li>電源スイッチがOFF?</li> <li>電源スイッチをONにしてください。</li> <li>本機が故障?</li> <li>PBX-U点とISDN-U点を直結していますのでそのままISDN回線ではご利用できます。</li> </ul>                                                                                                    |              |                            | 話利用」の有効/無効を調べてください。               |
| 線選択テーブルの設定」→「回線選択<br>テーブル」を確認してください。         IP電話ランブ消灯?         ・VoIPサーバーへの登録が完了していない。設定か接続をご確認ください。         ・IP電話が使えていたのに、今はIP電話<br>ランプが消灯している。         1.接続の確認をしてください。         2.ADSLモデム等・電話回線・ISP等の確認をしてください。         2.ADSLモデム等・電話回線・ISP等の確認をしてください。         WANランプ消灯?         WANランプ消灯?         ADSLモデム等や接続ケーブルに問題が<br>あります。ADSLモデム等の説明書でご確認ください。         電源フラグが抜けている?         正しく確実に差し込んでください。         電源スイッチがOFF?         電源スイッチがOFF?         電源スイッチがOFF?         本機が故障?         PBX-U点とISDN-U点を直結しています<br>のでそのままISDN回線ではご利用できます。         INS ランプがら速       ISDN-Uコネクタのケーブル                                                                                                    |              |                            | ・Web設定で「高度な設定」→「VoIPー回            |
| マーブル」を確認してください。         IP電話ランブ消灯?       ・VoIPサーバーへの登録が完了していない。設定か接続をご確認ください。         ・IP電話が使えていたのに、今はIP電話         ランプが消灯している。         1.接続の確認をしてください。         2.ADSLモデム等・電話回線・ISP等の確認をしてください。         認をしてください。         WANランプ消灯?         WANランプ消灯?         ADSLモデム等・電話回線・ISP等の確認をしてください。         アPPランプ点滅?         PPP支流滅?         PPP技続ができません。PPPの再接続するまでしばらくお待ちください。         電源スイッチがOFF?         電源スイッチがOFF?         本機が故障?         PBX-U点とISDN-U点を直結していますのでそのままISDN回線ではご利用できます。                                                                                                    |              |                            | 線選択テーブルの設定」→「回線選択                 |
| IP電話ランブ消灯?         ・VoIPサーバーへの登録が完了していない。設定か接続をご確認ください。           ・IP電話が使えていたのに、今はIP電話<br>ランプが消灯している。         ・IP電話が使えていたのに、今はIP電話<br>ランプが消灯している。           1.接続の確認をしてください。         2.ADSLモデム等・電話回線・ISP等の確認をしてください。           認をしてください。         2.ADSLモデム等・電話回線・ISP等の確認をしてください。           WANランプ消灯?         ADSLモデム等や接続ケーブルに問題があります。ADSLモデム等の説明書でご確認ください。           アPPランプ点滅?         PPP接続ができません。PPPの再接続するまでしばらくお待ちください。           電源フラグが抜けている?         正しく確実に差し込んでください。           電源スイッチがOFF?         電源スイッチをONにしてください。           本機が故障?         PBX-U点とISDN-U点を直結していますのでそのままISDN回線ではご利用できます。                                                                                                    |              |                            | テーブル」を確認してください。                   |
| い。設定か接続をご確認ください。           ・IP電話が使えていたのに、今はIP電話<br>ランプが消灯している。           1.接続の確認をしてください。           2.ADSLモデム等・電話回線・ISP等の確認をしてください。           2.ADSLモデム等・電話回線・ISP等の確認をしてください。           WANランプ消灯?           ADSLモデム等や接続ケーブルに問題があります。ADSLモデム等の説明書でご確認ください。           PPPランプ点滅?           PPPランプ点滅?           PPP接続ができません。PPPの再接続するまでしばらくお待ちください。           電源スイッチがOFF?           電源スイッチがOFF?           本機が故障?           PBX-U点とISDN-U点を直結していますのでそのままISDN回線ではご利用できます。           INS ランプがら速           ISDN-Uコネクタのケーブル                                                                                                    |              | IP電話ランプ消灯 ?                | ・VoIPサーバーへの登録が完了していな              |
| ・IP電話が使えていたのに、今はIP電話<br>ランプが消灯している。           1.接続の確認をしてください。           2.ADSLモデム等・電話回線・ISP等の確認をしてください。           2.ADSLモデム等・電話回線・ISP等の確認をしてください。           WANランプ消灯?           ADSLモデム等や接続ケーブルに問題があります。ADSLモデム等の説明書でご確認ください。           PPPランプ点滅?           PPP支流滅?           PPP接続ができません。PPPの再接続するまでしばらくお待ちください。           電源スイッチがOFF?           電源スイッチがOFF?           本機が故障?           PBX-U点とISDN-U点を直結していますのでそのままISDN回線ではご利用できます。           INS ランプがら速           ISDN-Uコネクタのケーブル                                                                                                    |              |                            | い。設定か接続をご確認ください。                  |
| ランプが消灯している。         1.接続の確認をしてください。         2.ADSLモデム等・電話回線・ISP等の確認をしてください。         認をしてください。         WANランプ消灯?         ADSLモデム等や接続ケーブルに問題があります。ADSLモデム等の説明書でご確認ください。         PPPランプ点滅?         PPP技続ができません。PPPの再接続するまでしばらくお待ちください。         電源フラグが抜けている?         正しく確実に差し込んでください。         電源スイッチがOFF?         電源スイッチがOFF?         本機が故障?         PBX-U点とISDN-U点を直結していますのでそのままISDN回線ではご利用できます。         INS ランプが点域         ISDN-Uコネクタのケーブル                                                                                                    |              |                            | ・IP電話が使えていたのに、今はIP電話              |
| 1.接続の確認をしてください。           2.ADSLモデム等・電話回線・ISP等の確認をしてください。           2.ADSLモデム等・電話回線・ISP等の確認をしてください。           2.ADSLモデム等・電話回線・ISP等の確認をしてください。           WANランプ消灯?           ADSLモデム等や接続ケーブルに問題があります。ADSLモデム等の説明書でご確認ください。           PPPランプ点滅?           PPP技続ができません。PPPの再接続するまでしばらくお待ちください。           電源フラグが抜けている?           正しく確実に差し込んでください。           電源スイッチがOFF?           電源スイッチがOFF?           本機が故障?           PBX-U点とISDN-U点を直結していますのでそのままISDN回線ではご利用できます。           INS ランプが与述           ISDN-Uコネクタのケーブル                                                                                                    |              |                            | ランプが消灯している。                       |
| 2.ADSLモデム等・電話回線・ISP等の確認をしてください。           2.ADSLモデム等・電話回線・ISP等の確認をしてください。           WANランブ消灯?           ADSLモデム等や接続ケーブルに問題があります。ADSLモデム等の説明書でご確認ください。           PPPランプ点滅?           PPP技続ができません。PPPの再接続するまでしばらくお待ちください。           電源フラグが抜けている?           正しく確実に差し込んでください。           電源スイッチがOFF?           電源スイッチがOFF?           本機が故障?           PBX-U点とISDN-U点を直結していますのでそのままISDN回線ではご利用できます。           INS ランプが与述           ISDN-Uコネクタのケーブル                                                                                                    |              |                            | 1.接続の確認をしてください。                   |
| 認をしてください。           WANランブ消灯?           ADSLモデム等や接続ケーブルに問題が<br>あります。ADSLモデム等の説明書でご<br>確認ください。           PPPランプ点滅?           PPP接続ができません。PPPの再接続す<br>るまでしばらくお待ちください。           電源フラグが抜けている?           正しく確実に差し込んでください。           電源スイッチがOFF?           電源スイッチがOFF?           本機が故障?           PBX-U点とISDN-U点を直結しています<br>のでそのままISDN回線ではご利用でき<br>ます。           INS ランブがら速         ISDN-Uコネクタのケーブル                                                                                                    |              |                            | 2.ADSLモデム等・電話回線・ISP等の確            |
| WANランフ消灯?         ADSLモデム等や接続ケーフルに問題か<br>あります。ADSLモデム等の説明書でご<br>確認ください。           PPPランプ点滅?         PPP接続ができません。PPPの再接続す<br>るまでしばらくお待ちください。           電源フラグが抜けている?         正しく確実に差し込んでください。           電源スイッチがOFF?         電源スイッチをONにしてください。           本機が故障?         PBX-U点とISDN-U点を直結しています<br>のでそのままISDN回線ではご利用でき<br>ます。                                                                                                    |              |                            | 認をしてください。                         |
| あります。ADSLモデム等の説明書でこ確認ください。           確認ください。           PPPランプ点滅?           PPP接続ができません。PPPの再接続するまでしばらくお待ちください。           電源フラグが抜けている?           正しく確実に差し込んでください。           電源スイッチがOFF?           電源スイッチがOFF?           本機が故障?           PBX-U点とISDN-U点を直結していますのでそのままISDN回線ではご利用できます。           INIS ランプが点域           ISDN-Uコネクタのケーブル           正しく確実に差し込んでください)                                                                                                    |              | WANランプ消灯 ?                 | ADSLモデム等や接続ケーフルに問題が               |
| 確認ください。           PPPランプ点滅?           アPP接続ができません。PPPの再接続するまでしばらくお待ちください。           電源フラグが抜けている?           正しく確実に差し込んでください。           電源スイッチがOFF?           電源スイッチがOFF?           本機が故障?           PBX-U点とISDN-U点を直結していますのでそのままISDN回線ではご利用できます。                                                                                                    |              |                            | あります。ADSLモデム等の説明書でこ               |
| PPP フシノ点滅?         PPP 接続か (きません。PPP の អ 接続するまでしばらくお待ちください。           電源フラグが抜けている?         正しく確実に差し込んでください。           電源スイッチがOFF?         電源スイッチをONにしてください。           本機が故障?         PBX-U点とISDN-U点を直結していますのでそのままISDN回線ではご利用できます。                                                                                                    |              |                            | 催認ください。                           |
| 電源ランプがつか     電源プラグが抜けている?     正しく確実に差し込んでください。       電源スイッチがOFF?     電源スイッチをONにしてください。       本機が故障?     PBX-U点とISDN-U点を直結していますのでそのままISDN回線ではご利用できます。                                                                                                    |              | PPPフンノ点 <i>减</i> !         | PPP接続かできません。PPPの円接続す              |
| 電源フラクが扱け(いる?     止しく催美に差し込んぐくたさい。       ない     電源スイッチがOFF?     電源スイッチをONにしてください。       本機が故障?     PBX-U点とISDN-U点を直結していますのでそのままISDN回線ではご利用できます。                                                                                                    | モターンプビット     | モモーニドドドルフィックン              | るまでしはらくお待ちくたさい。                   |
| ない<br>電源ス1ッナをONにしてくたさい。<br>本機が故障?<br>PBX-U点とISDN-U点を直結しています<br>のでそのままISDN回線ではご利用でき<br>ます。                                                                                                    | 電源フンノかつか     | 電源フラクか抜けている?               | 止しく催実に走し込んでくたさい。                  |
|                                                                                                    | ない           | 電源人1ッナかOFF /               | 電源人イッナをUNにしてくたさい。                 |
| U)じてのままISDIN回線ではこが用いる<br>ます。<br>INIS ランプが占述 ISDN-11コネクタのケーブル 正しく確実に美し込んでください                                                                                                    |              | 4 代か 改厚 ?                  | PBX-U点CISDIN-U点を単結していまり           |
|                                                                                                    |              |                            | のでそのままISDIN凹縁ではこ作用でさ<br>ます        |
|                                                                                                    | INIC ランプが占述  |                            | エレノ確実に美し込んでください                   |
|                                                                                                    | INS ノンフが 黒 成 | ISDN-Uコネクタのケーフル<br>がせけている) | 止しく唯夫に左し込んでくたさい。                  |
| が扱いている?<br>め線佶田不可の状能 2 ISDN回線を調べてください                                                                                                    |              | か扱りている:<br>対迫病田不可の状態?      | ICDN回線を調べてください                    |
|                                                                                                    |              | 21版使用11900版。               | ISDN回線で調べててたてい。                   |
|                                                                                                    |              | ISDN-0 (圏注が 天なる )          | 「SDN回縁りハーススキリノを反文し<br>アノギキロ       |
|                                                                                                    |              |                            |                                   |
| 「13」150日の一つのでストレートのう                                                                                                    |              |                            | -1SDN-0H - フルセスドレ ドッククロマに恋面してください |

| こんなとき        | 原因               | 確認/処置                 |
|--------------|------------------|-----------------------|
| PBXランプが点滅    | PBXと接続するU点ケーブル   | 正しく確実に差し込んでください。      |
|              | が抜けている ?         |                       |
|              | PBXが故障?          | PBXを調べてください。          |
|              | PBX-Uで極性が異なる?    | ・ISDN回線リバーススイッチを変更し   |
|              |                  | てください。                |
|              |                  | ・PBX-U用ケーブルをストレートからク  |
|              |                  | ロスに変更してください。          |
|              | PBX-UコネクタにISDN機器 | PBX-UコネクタにISDN機器のU点を接 |
|              | のU点以外を接続?        | 続してください。              |
| ステータスランプが    | ファームウェアが異常?      | 更新スイッチを押してください。ファー    |
| 常時点滅(1秒周期)   |                  | ムウェアを更新します。           |
| ステータスランプ     | ファームウェアが異常?      | 本機のリセットスイッチを押してくだ     |
| が消灯          |                  | さい。その後、正常に動作しなければ弊    |
|              |                  | 社にご連絡ください。            |
| 更新,PPP,IP 電話 | ファームウェアの異常?      | 本機のリセットスイッチを押してくだ     |
| ランプ共点滅       |                  | さい。                   |
| 通話中ではないの     | 本機が故障?           | 本機が異常の場合は、本機の電源スイッ    |
| にランプが全点灯     |                  | チをOFFにしてください。PBX-U点と  |
|              |                  | ISDN-U点を直結しますので、そのまま  |
|              |                  | ISDN回線ではご利用できます。      |

### 12.2 その他

| こんなとき    | 原因          | 確認/処置              |
|----------|-------------|--------------------|
| 通話中に切れる/ | 通信が混み合っている? | 通話中に通信が混み合うと音質が悪く  |
| 通話音質が悪い  |             | なったり、切れることがあります。   |
|          |             | しばらくしてからお掛け直しください。 |

### 12.3 お問い合わせ

上項で問題が解決できない場合は、お買い上げの販売店または弊社サポートセンターに お問い合わせください。

お問い合わせの際には、以下をご準備ください。

- ・Web設定画面を確認できるパソコンと本機を接続するためのLANケーブル。 (接続の際には「7 パソコン側を設定するには」をご参照ください。)
- ・本機の製造番号(本機底面に記載しています)。
- ·故障の時期(設置時?利用中?使用期間?)。
- ・故障内容の詳細。

## 13 ご参考

### 13.1 本機通話に関するランプと識別音について

通話状態は、下記表にてランプと識別音でご確認ください。

|   |                                         | 本機の状態 使用回線 ダイヤル時 一 識別音 |       | ランプ |                    |                     |
|---|-----------------------------------------|------------------------|-------|-----|--------------------|---------------------|
|   | 本機の状態                                   |                        |       | PPP | IP 電話              | 電話1·電話2<br>(通話中)    |
|   | 結線完了<br>(電源 OFF 状態、停電時)                 | ISDN                   | なし    | 消灯  | 消灯                 | 消灯                  |
| 導 | 電源 ON<br>(工場出荷状態)                       | ISDN                   | なし    | 消灯  | 消灯                 | 消灯                  |
| 入 | PPP 設定完了 <sup>**1</sup><br>(VoIP 未設定状態) | ISDN                   | なし    | 点灯  | 消灯                 | 消灯                  |
| 時 | VoIP サーバー登録失敗<br>(IP 電話ランプ点滅)           | ISDN                   | ピピ*3  | 点灯  | 点滅2 <sup>*2</sup>  | 消灯                  |
|   | VoIP サーバー登録成功<br>(IP 電話ランプ点灯)           |                        |       | 点灯  | 点灯                 | 消灯                  |
|   | VoIP サーバー登録済み                           |                        |       |     |                    |                     |
| 運 | VoIP サーバー無応答                            | ISDN * 3               | ピピ*3  | 点灯  | 点滅 2 <sup>*2</sup> | 消灯                  |
|   | IP 電話接続拒否                               | ISDN                   | なし    | 点灯  | 点灯                 | 消灯                  |
|   | IP 電話から IP 電話                           | IP                     | ドミソ*4 | 点灯  | 点灯                 | 点灯                  |
| Г | IP 電話から一般電話                             | IP                     | ドミ*4  | 点灯  | 点灯                 | 点滅 2 * <sup>2</sup> |
|   | "0000"十電話番号                             | ISDN                   | なし    | 点灯  | 点灯                 | 消灯                  |
| 中 | ISDN 回線選択テーブル                           | ISDN                   | なし    | 点灯  | 点灯                 | 消灯                  |
|   | 電源 OFF 又は停電時                            | ISDN                   | なし    | 消灯  | 消灯                 | 消灯                  |

- ※1 PPP 設定の出来ていない場合は、IP 電話登録や VoIP 通話はできません。
- ※2 点滅2とは、0.5秒間点灯し0.5秒間消灯します。
- ※3 IP電話サービスに何らかの障害がある場合は、Web設定で「かんたん設定」→ 「VoIP –基本設定」→「一般電話再発信」→「有効」の場合、発信のとき受話器 から「ピピ」と聞こえてから、ISDN回線へ発信します。「一般電話再発信」→「無 効」の場合は、発信のとき受話器から「ピピ」と聞こえてから、ビジートーン(話 中音)が聞こえて発信できません。
- ※4 Web 設定で「かんたん設定」→「VoIP-基本設定」→「識別音通知」→「有効」の場合、発信のとき受話器から「ドミソ」等の識別音が聞こえます。「識別音通知」→「無効」の場合、識別音はありません。

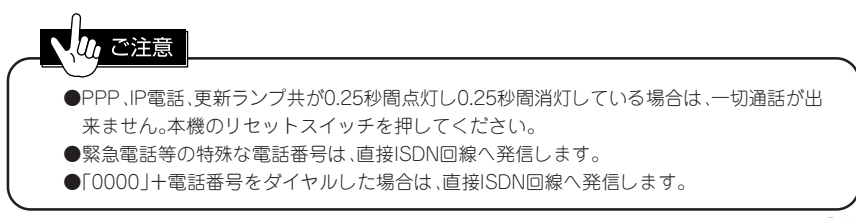

### 13.2 INSネット64 (ISDN) の付加サービスについて

ISDN付加サービスのご利用の時は、「0000」を最初に付加してください。

| サービス名称          | 可否 | サービス名称                      | 可否 |
|-----------------|----|-----------------------------|----|
| フレックスホン(キャッチホン) | ×  | INSボイスワープ/INSボイス<br>ワープセレクト | 0  |
| フレックスホン(通信中転送)  | ×  | INSなりわけサービス                 | 0  |
| フレックスホン(三者通話)   | ×  | INSナンバー・リクエスト               | 0  |
| フレックスホン(着信転送)   | ×  | INSメンバーズネット                 | 0  |
| i・ナンバー          | 0  | 迷惑電話おことわりサービス               | 0  |
| ダイヤルイン          | 0  | でんわばん                       | 0  |
| サブアドレス          | 0  | 二重番号サービス                    | 0  |
| 発信者番号通知         | 0  | 空いたらお知らせ159                 | 0  |
| INSナンバー・ディスプレイ  | 0  | 代表取扱サービス**1                 | 0  |
| ネーム・ディスプレイ      | 0  | オフトーク通信                     | ×  |
| LŦ-ド            | 0  |                             |    |
| INSマジックボックス     |    |                             |    |

○: 本機で利用できる「INSネット64」の付加サービスです。(但し、接続する ISDN 機器がサービスに対応していて、主に付加サービスの契約が必要です。)

△: 転送機能のみ利用できます。

×: 本機で利用できない「INS ネット 64」の付加サービスです。

※1: INS ネット 64 付加サービスの発信専用制御(「インタフェース単位制御モード」) の契約が必要です。

#### 13.3 IP 電話の付加サービスについて (2006年1月現在)

| サービス名称            | 可否 | サービス名称             | 可否 |
|-------------------|----|--------------------|----|
| ダイヤルイン*1          |    | 一般加入電話番号によるIP-IP着信 | 0  |
| 代表番号通知/基本契約番号通知*1 |    | 代表サービス             | 0  |
| 電話会議サービス          | 0  |                    |    |

○: 本機で利用できる付加サービスです。(オプション契約が必要なサービスが有ります。)

△: 着信が可能です。

※1:電話番号を接続 PBX へ直接通知しませんが、本機の着信番号通知設定により IP 網からの着信を接続 PBX の着信方法に合わせることが出来ます。設定方法は、 「8.6 着信番号通知を設定する」をご参照ください。

### 13.4 電話機からの設定一覧

PBXの電話機より本機の設定番号(5555)にて発信した後に下記設定一覧のダイヤル操作で 設定が可能です。設定は、自動保存されますので電源を切っても設定は消えません。 設定の変更を行うと以前の設定に対して上書きされます。

| 設定項目 | ダイヤル入力    | 概要        |
|------|-----------|-----------|
| 代表組  | 1*40[初期值] | 代表組を使用しない |
|      | 1*41      | 代表組を使用する  |

### 13.5 電話機からの操作一覧

| 設定項目  | ダイヤル入力 | 概要       |
|-------|--------|----------|
| 本機の設定 | 5555   | 本機の設定に使用 |

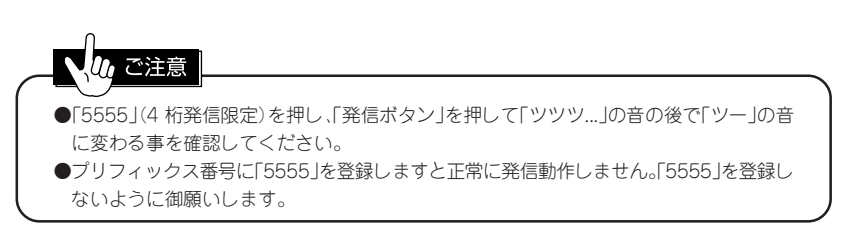

### 13.6回線選択テーブル(初期値)

2006年1月現在

| No | 番号   | 発信先  | No  | 番号    | 発信先  |
|----|------|------|-----|-------|------|
| 1  | 10x  | ISDN | 51  | 09802 | VoIP |
| 2  | 11x  | ISDN | 52  | 01x0  | ISDN |
| 3  | 12x  | ISDN | 53  | 02x0  | ISDN |
| 4  | 13x  | ISDN | 54  | 03x0  | ISDN |
| 5  | 14x  | ISDN | 55  | 04x0  | ISDN |
| 6  | 15x  | ISDN | 56  | 05x0  | ISDN |
| 7  | 16x  | ISDN | 57  | 06x0  | ISDN |
| 8  | 17x  | ISDN | 58  | 07x0  | ISDN |
| 9  | 180  | ISDN | 59  | 08x0  | ISDN |
| 10 | 181  | ISDN | 60  | 09x0  | ISDN |
| 11 | 182  | ISDN | 61  | 020   | ISDN |
| 12 | 183  | ISDN | 62  | 030   | ISDN |
| 13 | 185  | ISDN | 63  | 040   | ISDN |
| 14 | 187  | ISDN | 64  | 060   | ISDN |
| 15 | 188  | ISDN | 65  | 01x   | VoIP |
| 16 | 189  | ISDN | 66  | 02x   | VoIP |
| 17 | 19x  | ISDN | 67  | 03x   | VoIP |
| 18 | 0120 | ISDN | 68  | 04x   | VoIP |
| 19 | 0130 | ISDN | 69  | 05x   | VoIP |
| 20 | 0140 | ISDN | 70  | 06x   | VoIP |
| 21 | 0150 | ISDN | 71  | 07x   | VoIP |
| 22 | 0160 | ISDN | 72  | 08x   | VoIP |
| 23 | 0170 | ISDN | 73  | 09x   | VoIP |
| 24 | 0180 | ISDN | 74  | 0033  | VoIP |
| 25 | 0190 | ISDN | 75  | 000x  | ISDN |
| 26 | 0450 | ISDN | 76  | 001x  | ISDN |
| 27 | 0570 | ISDN | 77  | 002x  | ISDN |
| 28 | 0750 | ISDN | 78  | 003x  | ISDN |
| 29 | 0800 | ISDN | 79  | 004x  | ISDN |
| 30 | 0990 | ISDN | 80  | 005x  | ISDN |
| 31 | 0220 | VoIP | 81  | 006x  | ISDN |
| 32 | 0240 | VoIP | 82  | 007x  | ISDN |
| 33 | 0250 | VoIP | 83  | 008x  | ISDN |
| 34 | 0260 | VoIP | 84  | 009x  | ISDN |
| 35 | 0270 | VolP | 85  |       |      |
| 36 | 0280 | VolP | 86  |       |      |
| 37 | 0460 | VolP | 87  |       |      |
| 38 | 0470 | VoIP | 88  |       |      |
| 39 | 0480 | VoIP | 89  |       |      |
| 40 | 0550 | VolP | 90  |       |      |
| 41 | 0740 | VoIP | 91  |       |      |
| 42 | 0770 | VoIP | 92  |       |      |
| 43 | 0790 | VoIP | 93  |       |      |
| 44 | 0820 | VoIP | 94  |       |      |
| 45 | 0880 | VoIP | 95  |       |      |
| 46 | 0920 | VoIP | 96  |       |      |
| 47 | 0930 | VoIP | 97  |       |      |
| 48 | 0940 | VoIP | 98  |       |      |
| 49 | 0950 | VoIP | 99  |       |      |
| 50 | 0980 | VoIP | 100 |       |      |

※上記表は、IP電話サービスプロバイダーのサービス変更により自動的に変更されるこ **40** とがあります。

13.7 主な仕様

| 項目               |                         | サービス内容                                                                              |
|------------------|-------------------------|-------------------------------------------------------------------------------------|
| P<br>B<br>X<br>側 | 適用回線                    | INSネット64(ISDN)                                                                      |
|                  | インタフェース構造               | 2B+D(基本インタフェース)ピンポン方式(音声のみサポート)                                                     |
|                  | インタフェース形態<br>及びレイヤ1起動種別 | P-MP常時、P-MP呼每、P-P                                                                   |
|                  | 回線接続コネクタ                | 6pinモジュラージャック(RJ11)                                                                 |
|                  | 供給電圧                    | 約59V(無負荷時)                                                                          |
| I S D N 側        | 適用回線                    | INSネット64(ISDN)                                                                      |
|                  | インタフェース構造               | 2B+D(基本インタフェース)ピンポン方式                                                               |
|                  | インタフェース形態<br>及びレイヤ1起動種別 | P-MP常時(P-MP呼毎と接続可、P-P接続不可)                                                          |
|                  | 回線接続コネクタ                | 6pinモジュラージャック(RJ11)                                                                 |
|                  | バス配線接続コネクタ(S/T点)        | ISO8877準拠 8pinモジュラージャック(RJ45) 給電あり                                                  |
|                  | 利用通信サービス                | INSネット64(ISDN) 伝送速度:64kbps×2ch                                                      |
| ¥ A Z 側          | プロトコル                   | PPPoE、PPP                                                                           |
|                  | インタフェース                 | IEEE 802.3/802.3u/802.3x準拠(10/100BASE-T/TX)                                         |
|                  | ポート数                    | 1ポート                                                                                |
|                  | 接続コネクタ                  | 8pinモジュラージャック(RJ45)                                                                 |
|                  | その他                     | 10/100Mbps自動認識、Full/Half Autonegotiation機能                                          |
| L<br>A<br>N<br>側 | インタフェース                 | IEEE 802.3/802.3u/802.3x準拠(10/100BASE-T/TX)                                         |
|                  | ポート数                    | 4ポート                                                                                |
|                  | 接続コネクタ                  | 8pinモジュラージャック(RJ45)                                                                 |
|                  | その他                     | 10/100Mbps自動認識、Full/Half Autonegotiation機能、<br>Auto MDI/MDI-X機能                     |
| Vo−P機能           | 呼制御プロトコル                | SIP                                                                                 |
|                  | 音声圧縮方式                  | G.711(64kbps), G.729A(8kbps)                                                        |
|                  | エコーキャンセラー機能             | G.168準拠 8~32ms                                                                      |
|                  | その他機能(QoS)              | ゆらぎ吸収,優先制御、パケット損失補完機能、帯域制御                                                          |
| その他              | 装備                      | 状態表示LED×14、折り返し試験機能付きDSU内蔵(切り離し<br>可能)、Web設定<br>U点(極性切り替え機能有り)、停電時PBX-U点ISDN-U点直結機能 |
|                  | 操作部                     | 電源スイッチ、DSU切り離しスイッチ、INS64極性切替スイッ<br>チ、S/T点終端スイッチ<br>設定初期化スイッチ、装置リセットスイッチ<br>更新スイッチ   |
|                  | 電源商用電源                  | AC100V±10%(50/60Hz)                                                                 |
|                  | サービスコンセント               | 300W AC100V                                                                         |
|                  | 添付品                     | 電源コード、取扱説明書、LANケーブル(ストレート)、ユーザー登録カード                                                |
|                  | 消費電力                    | 約10W                                                                                |
|                  | 外形寸法                    | 250mm(W) × 152mm(D) × 64mm(H)                                                       |
|                  | 質量                      | 約1.3kg                                                                              |
|                  | 使用環境                    | 温度0~40℃ 湿度20~80%(但し結露なきこと)                                                          |

※仕様および外観は、性能改善等により予告なく変更する場合があります。 41

## 株式会社 アレクソン

 ●お問い合わせ先 サポートセンター 伊丹 ☎072-780-1101
 受付時間:月曜~金曜 9:20~12:00・13:00~17:00
 (祝祭日、年末年始、弊社休日を除く)
 http://www.alexon.co.jp/

本書の内容の一部または全部を無断転載、無断複写することは、堅くお断りします。 本書の内容については、将来予告なしに変更することがあります。